# ToxPredict

#### OpenTox Online Tutorial Predict the Toxicity of a Compound with ToxPredict Apr 20, 2011

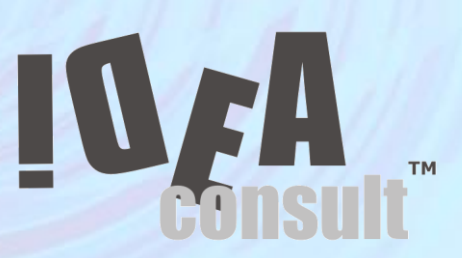

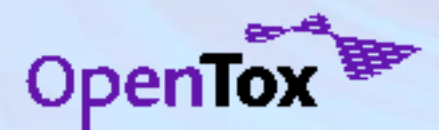

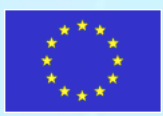

#### Content

- Overview
- ToxPredict demo
- Exercises 1,2,3
  - Define the structure
  - Select models
  - Obtain predictions
  - Browse toxicity data
- Additional slides (optional)

ToxPredict behind the scenes

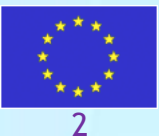

### **OpenTox framework**

- Distributed Web Services for predictive toxicology
- Several types of Web Services (using REST Web service technology)
- Service types corresponds to following building blocks :
  - Chemical compound;
  - Dataset of chemical compounds and their properties (calculated or measured)
  - Algorithm (descriptor calculation, regression, classification, structural alerts, QC, etc.)
  - Predictive model
  - Report, validation, applicability domain, etc.
- Every object (compound, dataset, algorithm, model, etc.) has an unique web address ( e.g. <u>http://myhost.com/model/bestpredictivemodel</u> )
- These objects can be created, read, deleted, and updated
- Every object has an RDF (W3C Resource Description Framework) representation, defined in OpenTox ontology (opentox.owl)

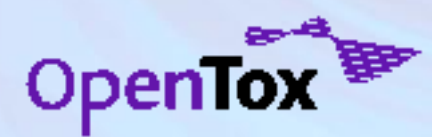

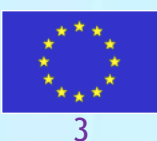

#### **Demo applications**

- Two end user oriented demo applications, making use of OpenTox webservices, have been developed, deployed and are available for testing - <u>http://toxcreate.org</u> and <u>http://toxpredict.org</u>;
- ToxCreate creates models from user supplied datasets;
- ToxPredict uses existing OpenTox models to estimate chemical compound properties

|                                                                                                    | Help       |                                                                                                    | IoxPred                            |
|----------------------------------------------------------------------------------------------------|------------|----------------------------------------------------------------------------------------------------|------------------------------------|
| Fer K Seeker agained State State |            |                                                                                                    | WELCOME, GUEST                     |
| ToxCreate                                                                                                    | ŢŨ.        | a p a a a p o                                                                                                    | My account<br>Log out<br>PREDICT   |
| This service is for testing purposes only - since a seek all models will be deleted. Rease send tog reports and feature requests to nor <u>sourchister</u> .                                                                                                    |            | · · · ·                                                                                                    | Upload structure                   |
| This service oneses (any devaluation models (more model building algorithms will follow) from your upleaded datasets, more are <u>extructions</u> , for oreating training<br>datasets in Excit.                                                                                                    | ۲          | CASRN 122-00-9<br>FINECS 204-514-8                                                                                                    | View results<br>BROWSE             |
| Inter a same for your industri     Lighted training data in Light format:     Linem      Linem                                                                                                    |            | UPAC name 14(4-methylphenyllethanone<br>Chemical Name 4-methylpacetophenone<br>SIMLES CC(=0)c1ccc(C)cc1                                                 | Datasets<br>Models<br>MY WORKSPACE |
| © sustanzananja 2009-2019, provent te Constian                                                                                                    |            | Standard InCM III InCMIIISICGH1001-17-35-58[4-7]8[2]10h3-8H1-2H3<br>Standard InCM Iwy GINZ3MRVLCTLAY-JHFFFAOYSA-N<br>REACH registration data 30.1121010 | My uploads                         |
|                                                                                                    | 0          | Prodictions Datasets Run All                                                                                                    |                                    |
|                                                                                                    |            | Physicochemical effects >> Dissociation constant (pKa)<br>pKa Calculate                                                                                 |                                    |
|                                                                                                    | Browse all | Environmental fate parameters >> Persistence: Biodegradation                                                                                            |                                    |
|                                                                                                    |            | START biodegradation and persistence plug-in Calculate                                                                                                  |                                    |
|                                                                                                    |            | Ecotoxic effects >> Acute toxicity to fish (lethality)                                                                                                  |                                    |
|                                                                                                    |            | ToxTree: Verhaar scheme for predicting toxicity mode of action Calculate                                                                                |                                    |
|                                                                                                    |            | Human health effects                                                                                                    |                                    |
|                                                                                                    |            | ToxTree: Cramer rules Calculate                                                                                                    |                                    |

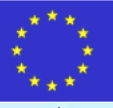

#### ToxPredict at <a href="http://toxpredict.org">http://toxpredict.org</a>

ToxPredict estimates the chemical hazard of chemical structures. It relies on OpenTox API-v1.1 compliant RESTful webservices. Users can either search the OpenTox prototype database, which includes. currently quality labelled data for ~150,000 chemicals, grouped in number of datasets, or upload their own chemical structure data. **ToxPredict provides access to 16** ready to use models, addressing 14 different endpoints (and growing);

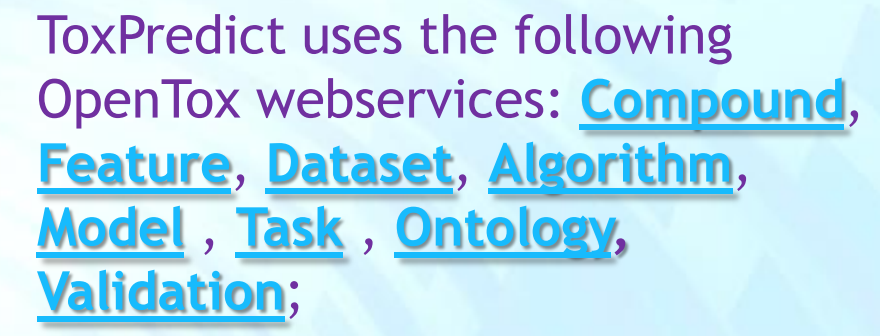

Models, available via OpenTox API can be easily integrated in ToxPredict by just publishing its Web address

| Help                                                                                        |                         | ToxPredict                       |
|---------------------------------------------------------------------------------------------|-------------------------|----------------------------------|
| Endpoints All                                                                               | ✓ I Select/Unselect     | WELCOME, GUEST                   |
| MLR model for Caco-2 Show                                                                   |                         | My account<br>Log out            |
| http://opentox.rhus.gr/8080/mode/8c7e0403-76c1-4080-9a91-81151e                             | 601102                  | Search structure                 |
| MolecularWeight Show                                                                        |                         | Upload structure<br>View results |
| https://ambit.uni-plovdiv.bg/5443/ambit2/mode/10                                            |                         | BROWSE                           |
| XI on P Show                                                                                |                         | Datasets                         |
| https://unisit.uni-pite/div.bg/8443/sentist2/model/9                                        |                         | MY WORKSPACE                     |
| START biodegradation and persistence plug-in Stox<br>https://www.sevelu-big/14/2/amt2/mom12 |                         | My uploads                       |
| ToxTree: Verhaar scheme for predicting toxin                                                | ity mode of action Show |                                  |
| Lipinski Rule of Five Story                                                                 |                         |                                  |
| ToxTree: Cramer rules Show                                                                  |                         |                                  |

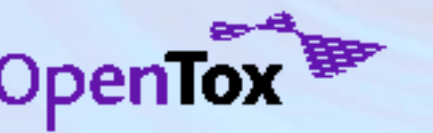

#### **Exercise 1**

- Search for a structure by chemical name
- Run models and obtain predictions
- Explore toxicity data for the selected compound
- Browse a dataset with toxicity data.

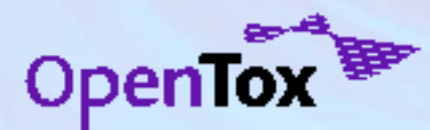

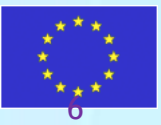

#### **Define the structure**

#### Select "Search Structure". Enter "Biphenyl" in the query text box. Press "Search" button.

|                                                                                    |                    |                                                                                                    | ToxPredic                                                                                                    |
|------------------------------------------------------------------------------------|--------------------|----------------------------------------------------------------------------------------------------|----------------------------------------------------------------------------------------------------|
| e select the structure(s) for which you would like to appl                         | ly some OpenTox mo | dels.                                                                                                    | WELCOME, GUEST<br>My account<br>Log out                                                                            |
| - Draw                                                                             | Search             |                                                                                                    | PREDICT                                                                                                    |
|                                                                                    | Query*             | biphenyl <ul> <li>Auto detect</li> <li>Exact structure</li> <li>Substructure search</li> <li>Similarity search</li> </ul> Search                                                                                                    | Search structure<br>Upload structure<br>View results<br>BROWSE<br>Datasets<br>Models<br>MY WORKSPACE<br>My uploads |
| JME Molecular Editor (c) Peter Entl<br>JME Editor courtesy of Peter Ertl, Novartis |                    | Enter any identifier (CAS, Name, EINECS) or SMILLES or InChI or URL of<br>OpenTox compound or dataset.ToxPredict will guess the input type<br>automatically.SMILES may be entered manually into the text field or<br>alternatively use the JME editor to draw the structure. |                                                                                                    |

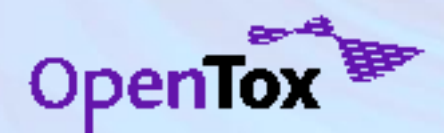

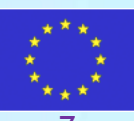

#### View the results and run models

The available models are listed under the "Predictions" tab. Click on the "<u>Calculate</u>" link next to each model to obtain predictions.

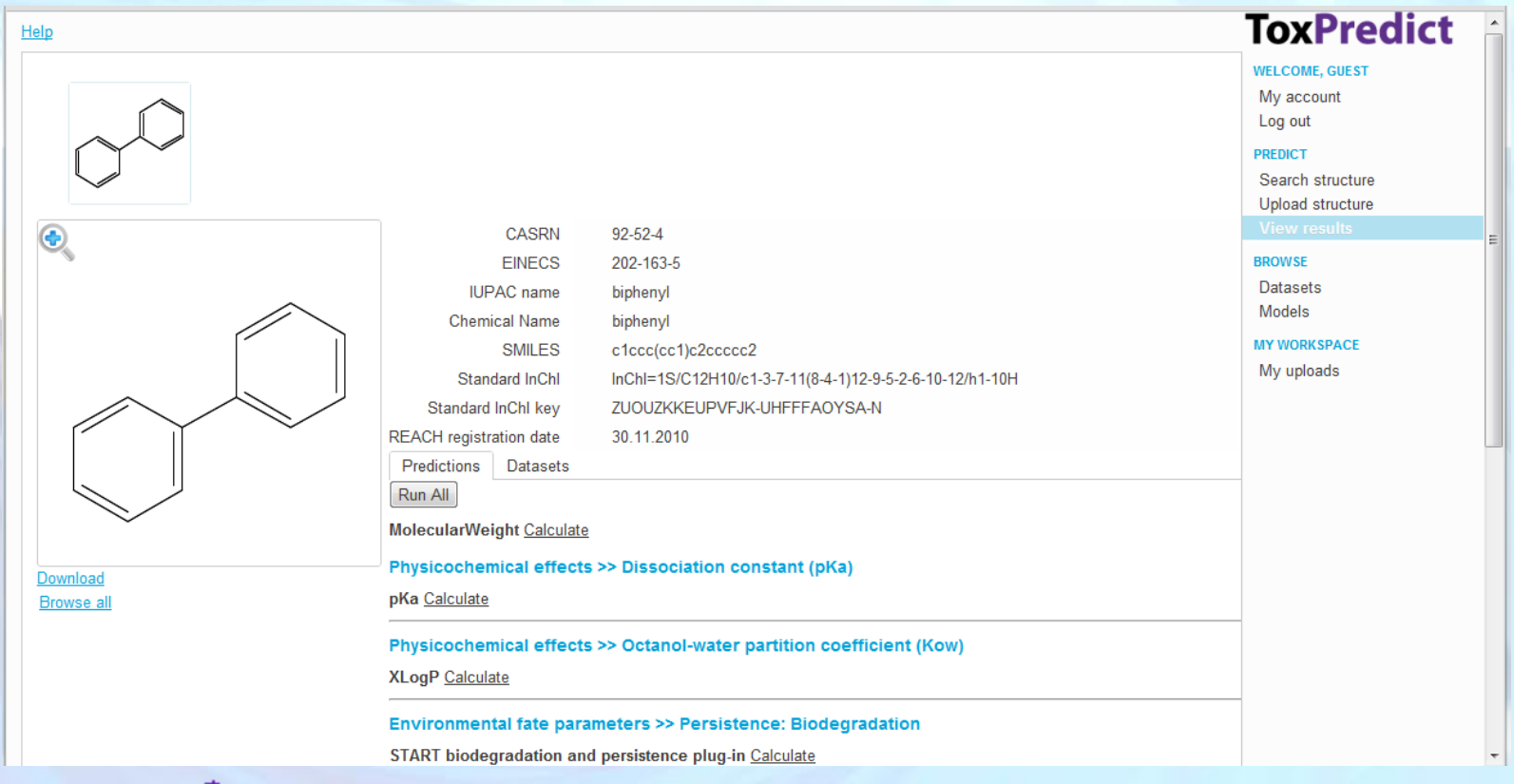

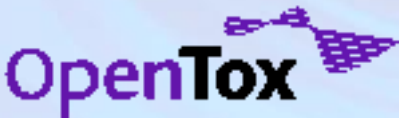

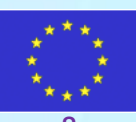

#### View the results and run models

The available models are listed under the "Predictions" tab. Click on the "<u>Calculate</u>" link next to each model to obtain predictions. Chemical structure and prediction results can be downloaded via the "<u>Download</u>" link.

| Help                                                                                                    | ToxPredict                                                                                 |
|----------------------------------------------------------------------------------------------------|--------------------------------------------------------------------------------------------|
|                                                                                                    | WELCOME, GUEST<br>My account<br>Log out<br>PREDICT<br>Search structure<br>Upload structure |
| CASRN       92-52-4         EINECS       202-163-5         IUPAC name       biphenyl         Chemical Name       biphenyl         SMILES       c1ccc(cc1)c2cccc2         Standard InChl       InChl=1S/C12H10/c1-37-11(8-4-1)12-9-5-2-6-10-12/h1-10H         Standard InChl       InChl=1S/C12H10/c1-37-11(8-4-1)12-9-5-2-6-10-12/h1-10H         Standard InChl       InChl=1S/C12H10/c1-37-11(8-4-1)12-9-5-2-6-10-12/h1-10H         Standard InChl       InChl=1S/C12H10/c1-37-11(8-4-1)12-9-5-2-6-10-12/h1-10H         Standard InChl key       ZUOUZKKEUPVFJK-UHFFFAOYSA-N         REACH registration date       30.11.2010         Predictions       Datasets         Run All       MolecularWeight Calculate         Physicochemical effects >> Dissociation constant (pKa)         pKa Calculate       Physicochemical effects >> Octanol-water partition coefficient (Kow)         XLogP Calculate       Environmental fate parameters >> Persistence: Biodegradation | View results<br>BROWSE<br>Datasets<br>Models<br>MY WORKSPACE<br>My uploads                 |
|                                                                                                    |                                                                                            |

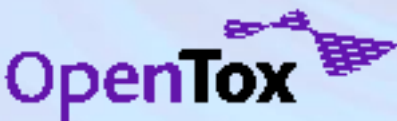

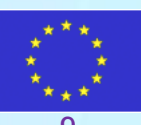

# Browse toxicity data for the selected compound

The toxicity data for the selected compound could be accessed at the "Datasets" tab. The top level categories shows the endpoint name and the number of datasets (in brackets) containing toxicity information for the selected compounds. Click the "<u>Show"</u> link to view the list of the datasets.

| Help                          |                                                                                                    |                                                                                                    | ToxPredict                                                                                 |
|-------------------------------|----------------------------------------------------------------------------------------------------|----------------------------------------------------------------------------------------------------|--------------------------------------------------------------------------------------------|
|                               |                                                                                                    |                                                                                                    | WELCOME, GUEST<br>My account<br>Log out<br>PREDICT<br>Search structure<br>Upload structure |
|                               | CASRN<br>EINECS<br>IUPAC name<br>Chemical Name<br>SMILES<br>Standard InChI<br>Standard InChI key<br>REACH registration date<br>Predictions Datasets<br>Show All | 92-52-4<br>202-163-5<br>biphenyl<br>biphenyl<br>c1ccc(cc1)c2ccccc2<br>InChI=1S/C12H10/c1-3-7-11(8-4-1)12-9-5-2-6-10-12/h1-10H<br>ZUOUZKKEUPVFJK-UHFFFAOYSA-N<br>30.11.2010 | View results BROWSE Datasets Models MY WORKSPACE My uploads E                              |
| <u>Download</u><br>Browse all | AcuteInhalationToxicity<br>Carcinogenicity (2) Show<br>Mutagenicity (4) Show                                                                                    | (1) <u>Show</u>                                                                                                    |                                                                                            |

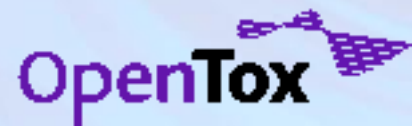

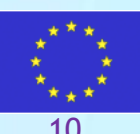

# Browse toxicity data for the selected compound

- Pressing the "<u>Show</u>" link next to the endpoint name list the available datasets.
- The "<u>Show</u>" link next to the dataset title displays the content for the selected compound.
- To browse the entire dataset, use "<u>Browse</u> <u>dataset</u>" link. Note this will bring you to another page, but you could access the current page either via browser "Back" button, or the ToxPredict "View Results" menu on the right.

| Predictions Datasets                                                             |                |
|----------------------------------------------------------------------------------|----------------|
| Show All                                                                         |                |
| AcuteInhalationToxicity (1) <u>Hide</u>                                          |                |
| IRISTR: EPA Integrated Risk Information System (IRIS) Toxicity Review Data Show  |                |
| Source IRISTR_v1b_544_15Feb2008\IRISTR_v1b_544_15Feb2008.sdf<br>License: Unknown | _              |
| See Also http://www.ess.gov/NCCT/dostov/adf_irists.html                          | Browse dataset |

#### Carcinogenicity (2) Hide

| CPDBAS: Carcinogenic Potency Database Summary Tables - All Species Show              |                           |
|--------------------------------------------------------------------------------------|---------------------------|
| Source CPDBAS_v5d_1547_20Nov2008.sdf<br>License: Unknown                             |                           |
| See Also http://www.epa.gov/NCCT/dsstox/sdf_cpdbas.html                              | Browse dataset            |
| ISSCAN: Istituto Superiore di Sanita, CHEMICAL CARCINOGENS: STRUCTURES AN            | ID EXPERIMENTAL DATA Show |
| Source ISSCAN_v3a_1153_19Sept08.1222179139.sdf                                       |                           |
| License: Unknown<br>See Also http://www.epa.gov/NCCT/dsstox/sdf_isscan_external.html | Browse dataset            |

#### Mutagenicity (4) Hide

| Source CPDBAS_v5d_1547_20Nov2008.sdf<br>License: Unknown<br>See Also http://www.epa.gov/NCCT/dsstox/sdf_cpdbas.html | Browse d                                                                                                    | <u>atas</u>     |
|----------------------------------------------------------------------------------------------------|----------------------------------------------------------------------------------------------------|-----------------|
| Benchmark Data Set for in Silico Prediction of Ames                                                                 | Mutagenicity Hide                                                                                                    |                 |
| Source tox_benchmark_N6512.sdf<br>License: Unknown                                                                  | Browse d                                                                                                    | atas            |
| Activity                                                                                                    | 0.00                                                                                                    |                 |
| CAS_NO                                                                                                    | 92-52-4                                                                                                    |                 |
| DEREK_Example                                                                                                    | 0.00                                                                                                    |                 |
| DEREK_Pred                                                                                                    | 0.00                                                                                                    |                 |
| MC_Example                                                                                                    | 1.00                                                                                                    |                 |
| MC_Pred                                                                                                    | 0.00                                                                                                    |                 |
| Molecular_Weight                                                                                                    | 154.21                                                                                                    |                 |
| REFERENCE                                                                                                    | JUDSON, PN, COOKE, PA, DOERRER, NG, GREENE, N, HANZLIK, R<br>HARDY, C, HARTMANN, A, HNCHLIFFE, D, HOLDER, J, MUELLER,<br>STEGER-HARTMANN, T, ROTHFUSS, A, SMITH, M, THOMAS, K,<br>VESSEY, JD AND ZEIGER E. TOWARDS THE CREATION OF AN<br>INTERNATIONAL TOXICOLOGY INFORMATION CENTRE. TOXICOLO<br>213(4):20:412-28:2005 | P,<br>L,<br>DGY |

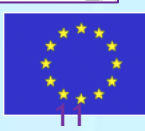

#### Browse a toxicity dataset

ISSCAN: Istituto Superiore di Sanita, CHEMICAL CARCINOGENS: STRUCTURES AND EXPERIMENTAL DATA Hide

Source ISSCAN\_v3a\_1153\_19Sept08.1222179139.sdf License: Unknown See Also http://www.epa.gov/NCCT/dsstox/sdf isscan external.html

Browse dataset

#### Click the "Browse dataset" link next to the ISSCAN dataset. This will show the "Datasets" page.

| lelp                                |                                                       |                                                        |                                                        |                                                      | ToxPredic                                                                 |
|-------------------------------------|-------------------------------------------------------|--------------------------------------------------------|--------------------------------------------------------|------------------------------------------------------|---------------------------------------------------------------------------|
| Dataset: https://ambit.uni-plovdiv. | bg:8443/ambit2/dataset/9 Age                          | : 0 F Show predictions                                 | Run models                                             |                                                      | WELCOME, GUEST<br>My account                                              |
|                                     |                                                       |                                                        | 3                                                      |                                                      | PREDICT<br>Search structure<br>Upload structure<br>View results<br>BROWSE |
| Select Structures                   | Yes                                                   | Yes                                                    | Yes                                                    | Yes                                                  | Datasets                                                                  |
| .Dataset                            |                                                       |                                                        |                                                        |                                                      | Models                                                                    |
| CAS                                 | 60-11-7                                               | 28322-02-3                                             | 129-00-0                                               | 67-66-3                                              | MY WORKSPACE                                                              |
| Canc                                | 3.00                                                  | 1.00                                                   | 1.00                                                   | 3.00                                                 | My uploads                                                                |
| ChemName                            | 4-Dimethylaminoazobenzene                             | 4-Acetylaminofluorene                                  | Pyrene                                                 | Chloroform                                           | ing aprovad                                                               |
| Formula                             | C14H15N3                                              | C15H13NO                                               | C16H10                                                 | CHCI3                                                |                                                                           |
| MolWeight                           | 225.30                                                | 223.28                                                 | 202.26                                                 | 119.38                                               |                                                                           |
| Mouse_Female_Canc                   | 1 00                                                  | ND                                                     | 1 00                                                   | 3.00                                                 |                                                                           |
| Mouse_Female_NTP                    | ND                                                    | ND                                                     | ND                                                     | ND                                                   |                                                                           |
| Mouse_Male_Canc                     | 3.00                                                  | ND                                                     |                                                        | 3.00                                                 |                                                                           |
| Mouse_Male_NTP                      | ND                                                    | ND                                                     | ND                                                     | ND                                                   |                                                                           |
| Rat_Female_Canc                     | 3.00                                                  | 1 00                                                   | ND                                                     | 3.00                                                 | E                                                                         |
| Rat_Female_NTP                      | ND                                                    | ND                                                     | ND                                                     | ND                                                   |                                                                           |
| Rat_Male_Canc                       | ND                                                    | ND                                                     | ND                                                     | 3.00                                                 |                                                                           |
| Rat_Male_NTP                        | ND                                                    | ND                                                     | ND                                                     | ND                                                   |                                                                           |
| Reference                           | Toxnet                                                | CPDB                                                   | Toxnet                                                 | CPDB                                                 |                                                                           |
| SAL                                 | 3.00                                                  | 3.00                                                   | 3.00                                                   | 1.00                                                 |                                                                           |
| SMILES                              | CN(C1=CC=C(C=C1)N=N/C2=CC                             | O=C(Nc3c2c1ccccc1Cc2ccc3)C                             | c(c(c(cc1)ccc2)c2cc3)<br>(c1ccc4)c34                   | CIC(CI)CI                                            |                                                                           |
| Substance ID                        | 1.00                                                  | 2.00                                                   | 3.00                                                   | 4.00                                                 |                                                                           |
| Synonyms                            | Solvent Yellow 2; Butter Yellow;<br>Methyl yellow; DA | 4-AAF; 4-acetamidofluorene; N-4-<br>fluorenylacetamide | Benzo[def]phenanthrene; beta-<br>pyrene; Pyrene[def]ph | Formyl trichloride; methane<br>trichloride; methenyl |                                                                           |
| TD50 Mouse                          | ND                                                    | ND                                                     | NP                                                     | 90.30                                                |                                                                           |

#### **Exercise 2**

- Select subsets of models to be applied
- Draw a structure
- Search for similar compounds
- View the results and obtain predictions.
- Explore toxicity data for the selected compounds
- Run model predictions in batch mode.
- Browse the results

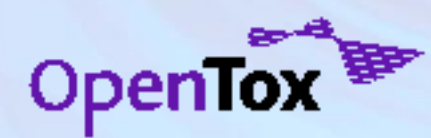

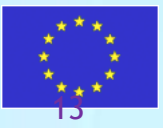

#### Select a subset of models

- Select "<u>Models</u>" from ToxPredict menu on the right.
- The list of models appears. Only selected models will be displayed/used when running predictions on other ToxPredict pages.
- Select/Unselect models one by one or by filtered subsets.
  - Use the <u>Endpoints drop down box</u> to filter models by endpoint.
  - The "<u>Select/Unselect</u>" <u>checkbox</u> <u>on the toolbar</u> is applied only on currently visible models.
- Click the "<u>Show</u>" link next to each model to view more information about a model

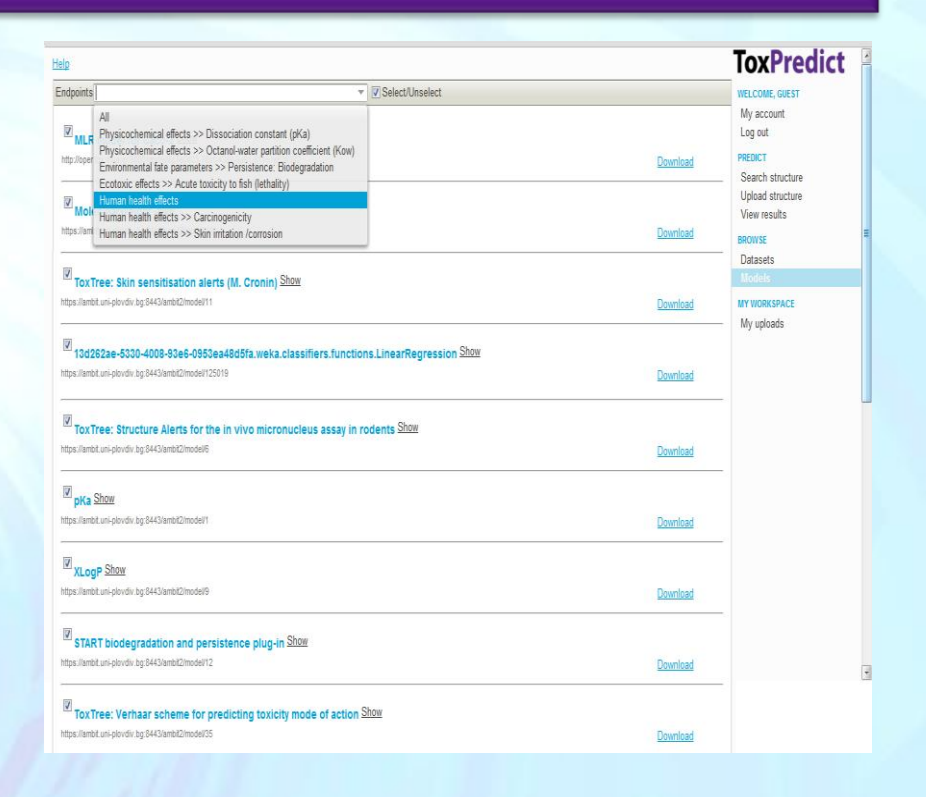

#### When ready, click on "<u>Search</u> <u>structure</u>" menu on the right.

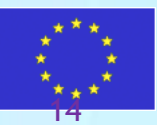

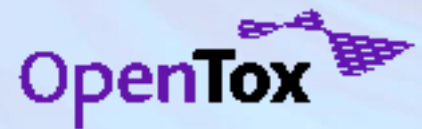

#### **Model details**

Model details includes information about the algorithm, used to derive the model, independent and dependent variables, training dataset, access rights , and links to validation performed and resulted validation reports.

Models are OpenTox web services, derived by learning algorithms, also OpenTox web services.

Validations and validation reports are created by the OpenTox Validation

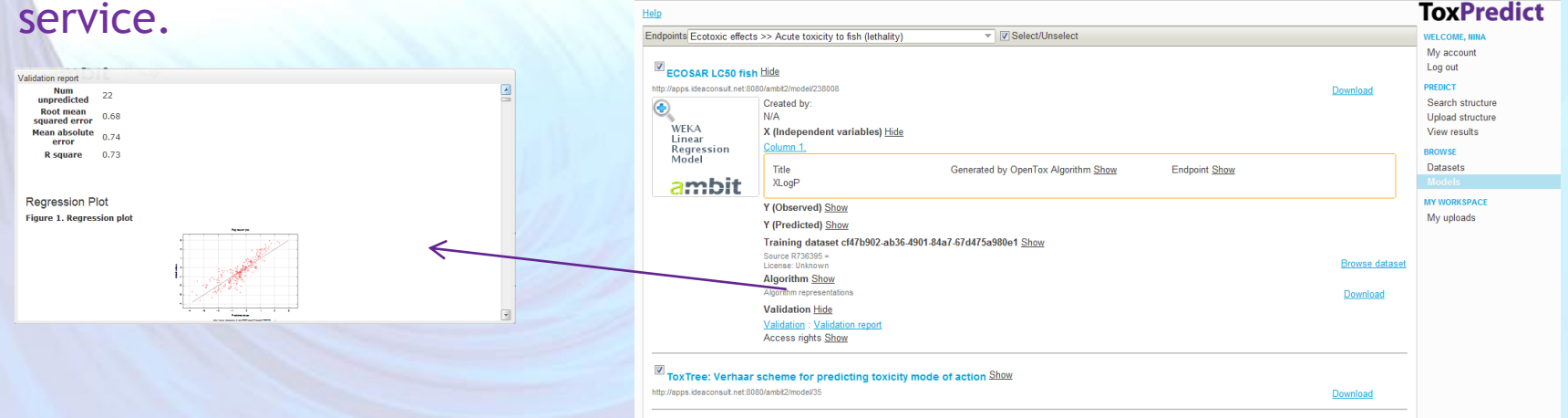

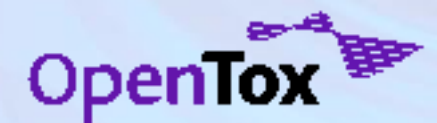

When ready, click on "<u>Search</u> <u>structure</u>" menu on the right.

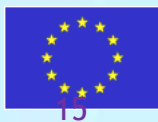

#### Define the structure and search mode

Select "Search Structure" from ToxPredict menu on the right.
•Draw the structure of 2-(4-methyl phenyl) propanal.
•Select "Similarity search" as a search mode
•Press the "Search" button.

| Help                                                                                                    |                                                                                                    | <b>ToxPredict</b>                                                                                                  |
|----------------------------------------------------------------------------------------------------|----------------------------------------------------------------------------------------------------|----------------------------------------------------------------------------------------------------|
| Please select the structure(s) for which you would like to apply some Op                                                                                                    | penTox models.                                                                                                    | WELCOME, GUEST<br>My account<br>Log out                                                                            |
| - Draw                                                                                                    | Search                                                                                                    | PREDICT                                                                                                    |
| Image: Second second secon | Query*       Enter text here or draw a structure <ul> <li>Auto detect</li> <li>Exact structure</li> <li>Substructure search</li> <li>Similarity search</li> </ul> Threshold              0.9           Search | Search structure<br>Upload structure<br>View results<br>BROWSE<br>Datasets<br>Models<br>MY WORKSPACE<br>My uploads |

💌 🛅 | 🚼 More...

Developed by Ideaconsult Ltd. 2017

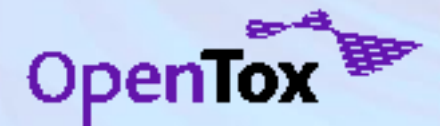

#### View the results and run models

The selected models are listed under the "Predictions" tab. Click on the "<u>Calculate</u>" link next to each model to obtain predictions. Select the "Dataset" tab to verify if there is toxicity data for a compound.

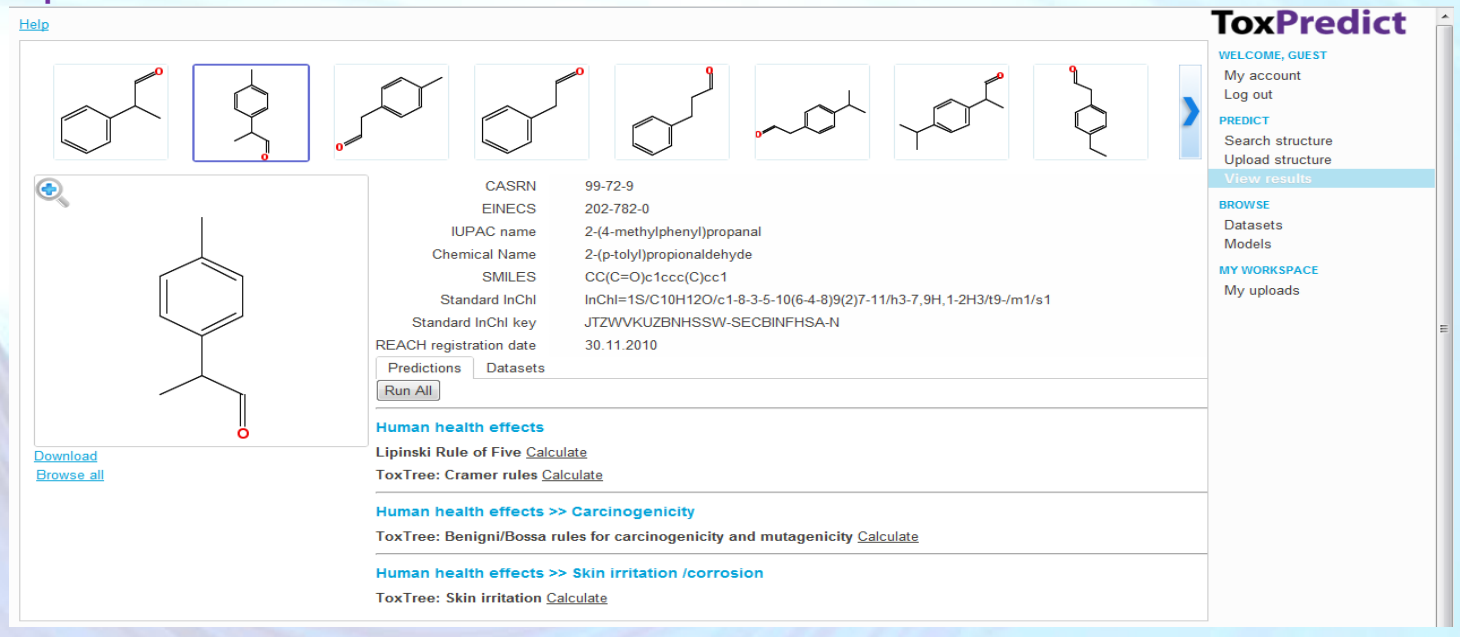

As an alternative to inspecting structures one by one, click on the "Browse All" link on the left (just below the selected compound diagram)

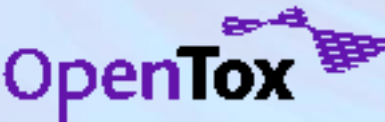

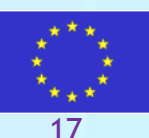

#### View the results and run models

The selected models are listed under the "Predictions" tab. Click on the "<u>Calculate</u>" link next to each model to obtain predictions. Select the "Dataset" tab to verify if there is toxicity data for a compound.

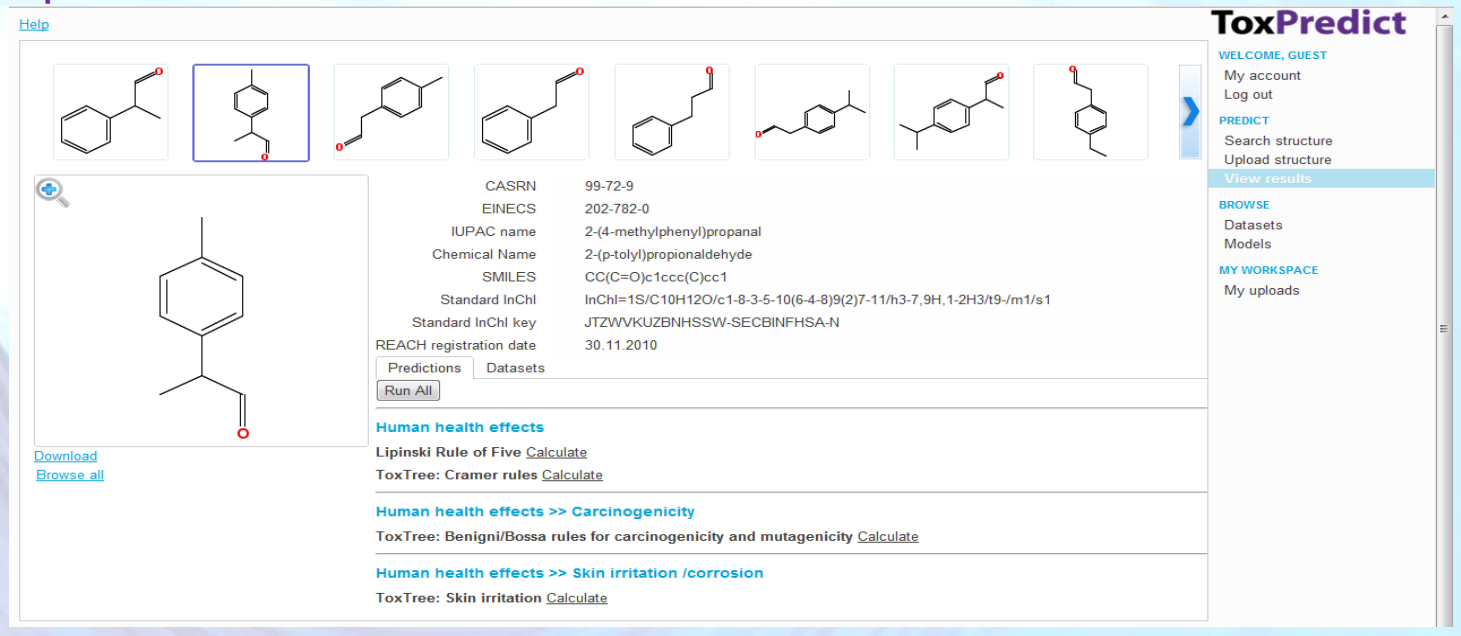

As an alternative to inspecting structures one by one, click on the "Browse All" link on the left (just below the selected compound diagram)

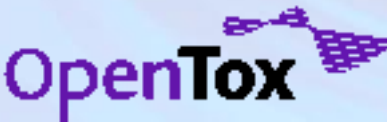

#### View the results and run models (batch mode)

The similarity search hits are displayed in a table, where columns are compounds, and rows are properties or actions. Page navigation controls are available on the toolbar on the top.

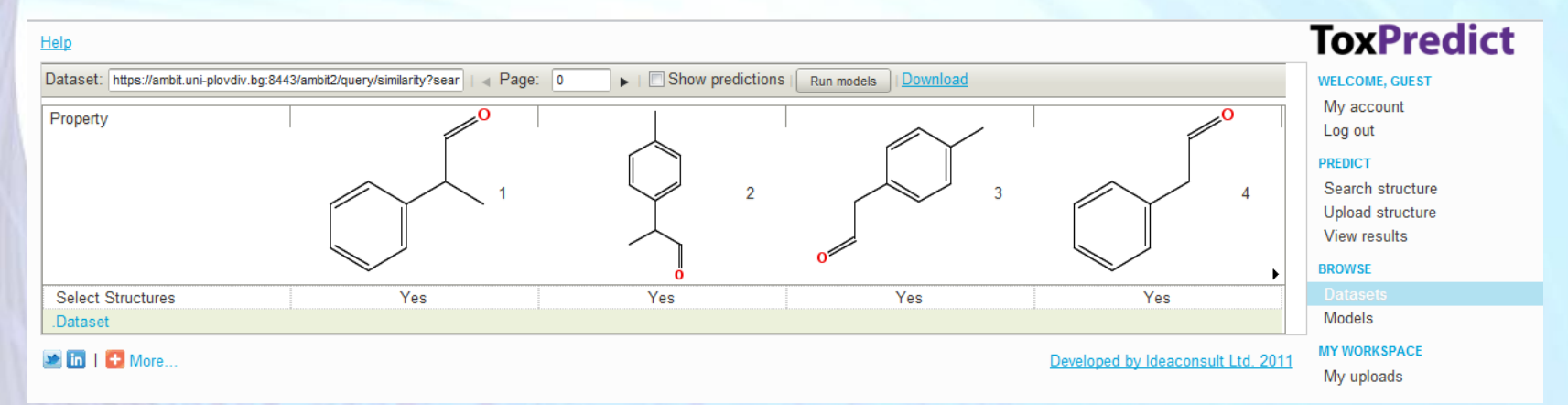

To display model predictions, select "Show predictions" checkbox on the toolbar. This will add as many rows, as necessary to represent the results of applying the previously selected models.

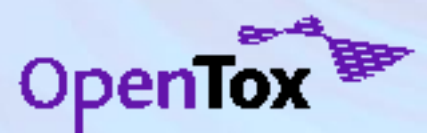

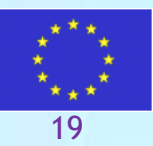

#### View the results and run models (batch mode)

The similarity search hits are displayed in a table, where columns are compounds, and rows are properties or actions. Page navigation controls are available on the toolbar on the top.

If not all compounds have prediction results, click "<u>Run models</u>" button to run predictions . The results can be downloaded via the "<u>Download</u>" link.

| & ambit.uni-plovdiv.bg:808 × 💽                                       |                                  |                                      |                                 |                                 |                                                                                                    |
|----------------------------------------------------------------------|----------------------------------|--------------------------------------|---------------------------------|---------------------------------|----------------------------------------------------------------------------------------------------|
| 🕂 🔶 C 💿 ambit.uni-plovdiv.b                                          | g:8080/ToxPredict#Datasets/d     | ataset_uri=https%253A%252F%2         | 52Fambit.uni-plovdiv.bg%253A84  | 43%252Fambit2%252Fquery%        | 252Fsimilarity%2 🟠 🗠                                                                               |
| Getting Started 👩 http://www.vistahe                                 | a                                |                                      |                                 |                                 | 🗀 Other book                                                                                       |
| elp                                                                  |                                  |                                      |                                 |                                 | ToxPredict                                                                                         |
| Dataset: https://ambit.uni-plovdiv.bg:8443/ambit2/qu                 | ery/similarity?s   🗃 Page: 0 🕨 🕨 | Show predictions Run models Download |                                 |                                 | WELCOME, GUEST                                                                                     |
| Property                                                             |                                  | 2                                    | 3                               | 4                               | My account<br>Log out<br>PREDICT<br>Search structure<br>Upload structure<br>View results<br>BROWSE |
| Select Structures                                                    |                                  | 0                                    | 1                               | -                               | Datasets                                                                                           |
| Human health effects >>                                              |                                  |                                      |                                 |                                 | Models                                                                                             |
| Carcinogenicity                                                      |                                  |                                      |                                 |                                 | MY WORKSPACE                                                                                       |
| ToxTree: Benigni/Bossa rules for<br>carcinogenicity and mutagenicity |                                  |                                      |                                 |                                 | My uploads                                                                                         |
| For a better assessment a QSAR<br>calculation could be applied.      | NO                               | NO                                   |                                 |                                 | 1                                                                                                  |
| Negative for genotoxic carcinogenicity                               | NO                               | NO                                   |                                 |                                 |                                                                                                    |
| Negative for nongenotoxic carcinogenicity                            | YES                              | YES                                  |                                 |                                 |                                                                                                    |
| Potential S. typhimurium TA100 mutagen<br>based on QSAR              | NO                               | NO                                   |                                 |                                 | _                                                                                                  |
| Potential carcinogen based on QSAR                                   | NO                               | NO                                   |                                 |                                 |                                                                                                    |
| Structural Alert for genotoxic<br>carcinogenicity                    | YES                              | YES                                  |                                 |                                 |                                                                                                    |
| Structural Alert for nongenotoxic<br>carcinogenicity                 | NO                               | NO                                   |                                 |                                 |                                                                                                    |
| Unlikely to be a S. typhimurium TA100<br>mutagen based on QSAR       | NO                               | NO                                   |                                 |                                 |                                                                                                    |
| Unlikely to be a carcinogen based on<br>QSAR                         | NO                               | NO                                   |                                 |                                 |                                                                                                    |
| .Dataset                                                             |                                  |                                      |                                 |                                 |                                                                                                    |
| Human health effects >> Skin<br>irritation /corrosion                |                                  |                                      |                                 |                                 |                                                                                                    |
| ToxTree: Skin irritation                                             |                                  |                                      |                                 |                                 |                                                                                                    |
| Skin irritation / skin corrosion                                     | Irritating or Corrosive to skin  | Irritating or Corrosive to skin      | Irritating or Corrosive to skin | Irritating or Corrosive to skin |                                                                                                    |
| Human health effects                                                 |                                  |                                      | đ                               | d                               |                                                                                                    |
| Lipinski Rule of Five                                                |                                  |                                      |                                 |                                 |                                                                                                    |
| LipinksiFailures                                                     | 0.00                             |                                      |                                 | 0.00                            |                                                                                                    |
|                                                                      |                                  |                                      |                                 |                                 |                                                                                                    |

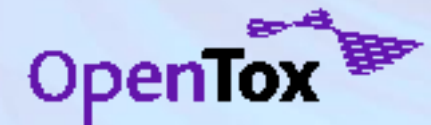

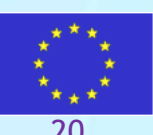

#### **Exercise 3**

- Upload new chemical structure
- Example file

<u>http://opentox.org/data/documents/developmen</u> <u>t/tutorialfiles/toxpredict/ToxPredictExercise3/vi</u> <u>ew</u>

- Run models and obtain predictions
- Explore "My uploads" page

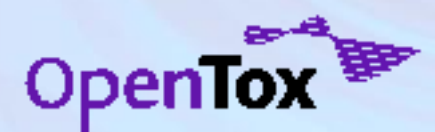

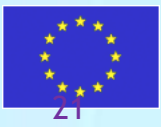

#### Dealing with "Structure not found"

The "Search structure page" queries the OpenTox dataset service. If the chemical structure is not found in the database, behind the service, it will return "Not found" message.

However, any **registered user** could upload chemical structures and data via <u>"Upload structure"</u> page.

|                                                                                                    |                                                                                                    | IoxPredict                                                                                                    |
|----------------------------------------------------------------------------------------------------|----------------------------------------------------------------------------------------------------|----------------------------------------------------------------------------------------------------|
| se select the structure(s) for which you would like to app                                                                                                    | ly some OpenTox models.                                                                                                    | WELCOME<br>Log in                                                                                                    |
| Draw<br>$ \bigcirc \qquad \times \qquad  \qquad \bigcirc \qquad \bigcirc \qquad \bigcirc \qquad \bigcirc \qquad \bigcirc \qquad \bigcirc \qquad \bigcirc \qquad \bigcirc \qquad \bigcirc \qquad $ | Search Query* C6(C1=CC=CC=C1)=C(C2=CC=C2)C(C3=CC=CC3)=C(C4=C                                                                                                    | PREDICT<br>Search structure<br>Upload structure<br>View results<br>BROWSE<br>Datasets<br>Models<br>MY WORKSPACE<br>My uploads |
| JME Molecular Editor (c) Peter End<br>JME Editor courtesy of Peter End, Novartis                                                                                                    | Enter any identifier (CAS, Name, EINECS) or SMILES or InChI or URL of<br>OpenTox compound or dataset.ToxPredict will guess the input type<br>automatically.SMILES may be entered manually into the text field or<br>alternatively use the JME editor to draw the structure. |                                                                                                    |
| 1 💽 More                                                                                                    | Developed by Ideaconsult Ltd                                                                                                    | . 2011<br>Not found                                                                                                    |
| nTox                                                                                                    |                                                                                                    |                                                                                                    |

# Login in

OpenTox REST web services include both publicly accessible and protected resources. Both data and computational resources could be protected. OpenAM service <u>http://forgerock.com/openam.html</u> is used for this purpose. The same users as registered on <u>www.opentox.org</u> site is used across all web services.

|                                                                                                    | Help                                                   | <b>ToxPredict</b>                                                                                                    |
|----------------------------------------------------------------------------------------------------|--------------------------------------------------------|----------------------------------------------------------------------------------------------------|
|                                                                                                    | Please use an OpenTox account to log in   Join OpenTox | WELCOME                                                                                                    |
|                                                                                                    |                                                        | Log in                                                                                                    |
| OpenTox.model created with TUM's kNNregression model learning web service. Hide         Jopentox.informatik.tu-muenchen.de.8080/OpenTox-dev/model/TUMOpenToxModel_UNL_114         Created by:         SOME user.         X (Independent variables) Show         Y (Observed) Show         Y (Predicted) Show         Y (Predicted) Show         Y (Predicted) Show         Training dataset 4c5ca450:4456-4f24.8cbc-0c4f4c16a4a3 Show         Superstanting         Algorithm representations         Validation Show         Access rights Hide         Policy created by user: mina Hide         Policy D: TUMOpenToxIndeet_MNL_114_policy_model         Resource http://opentox.informatik.tu-muenchen.de.8080/OpenTox-dev/model/TUMOpenToxM         POST allow         GET allow         DeLETE allow | Username<br>Password<br>Login                          | PREDICT<br>Search structure<br>Upload structure<br>View results<br>BROWSE<br>Datasets<br>Models<br>MY WORKSPACE<br>My uploads |
| MUL Policy created by user: nine Hide Policy Created by user: nine Hide Policy Created by user: nine Hide Policy Dember_httpopentox.informatik.tu-muenchen.de80800penTox-devmodel/TUMOpenToxModel_NN_114 Rule tr1 Resource http://opentox.informatik.tu-muenchen.de:8080/OpenTox-dev/model/TUMOpenToxM POST allow GET allow                                                                                                    | Developed by Ideaconsult Ltd.       odel_kNN_114       | 2011                                                                                                    |
| Applies to group members [inclusive]                                                                                                    |                                                        |                                                                                                    |

#### **Upload structures**

Switch to "Upload structure" page. The structure, drawn in "Search structure" page is retained, but the options next to it allow to upload the structure drawn or a new file. Click <u>Upload</u> button when ready.

|                                                                                                    |                                                                                                    | ToxPredict                                                                                     |
|----------------------------------------------------------------------------------------------------|----------------------------------------------------------------------------------------------------|------------------------------------------------------------------------------------------------|
| se select the structure(s) for which you would like to apply some O                                                                                                    | penTox models.<br>Search                                                                                                    | WELCOME, NINA<br>My account<br>Log out<br>PREDICT                                              |
| Image: Second second second | Query*       C6(C1=CC=CC=C1)=C(C2=CC=C2)C(C3=CC=CC=C3)=C(C4=C         Search mode <ul> <li>Upload</li> <li>Upload</li> <li>Upload</li> </ul> Upload <ul> <li>Upload</li> <li>Upload</li> </ul> Draw a structure to upload or enter SMILES or InChi into the text field. | Upload structure<br>View results<br>BROWSE<br>Datasets<br>Models<br>MY WORKSPACE<br>My uploads |

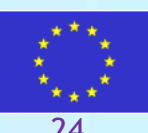

#### View uploaded structures, apply models

#### Upon upload, the structure(s) will be displayed in the "View results" page.

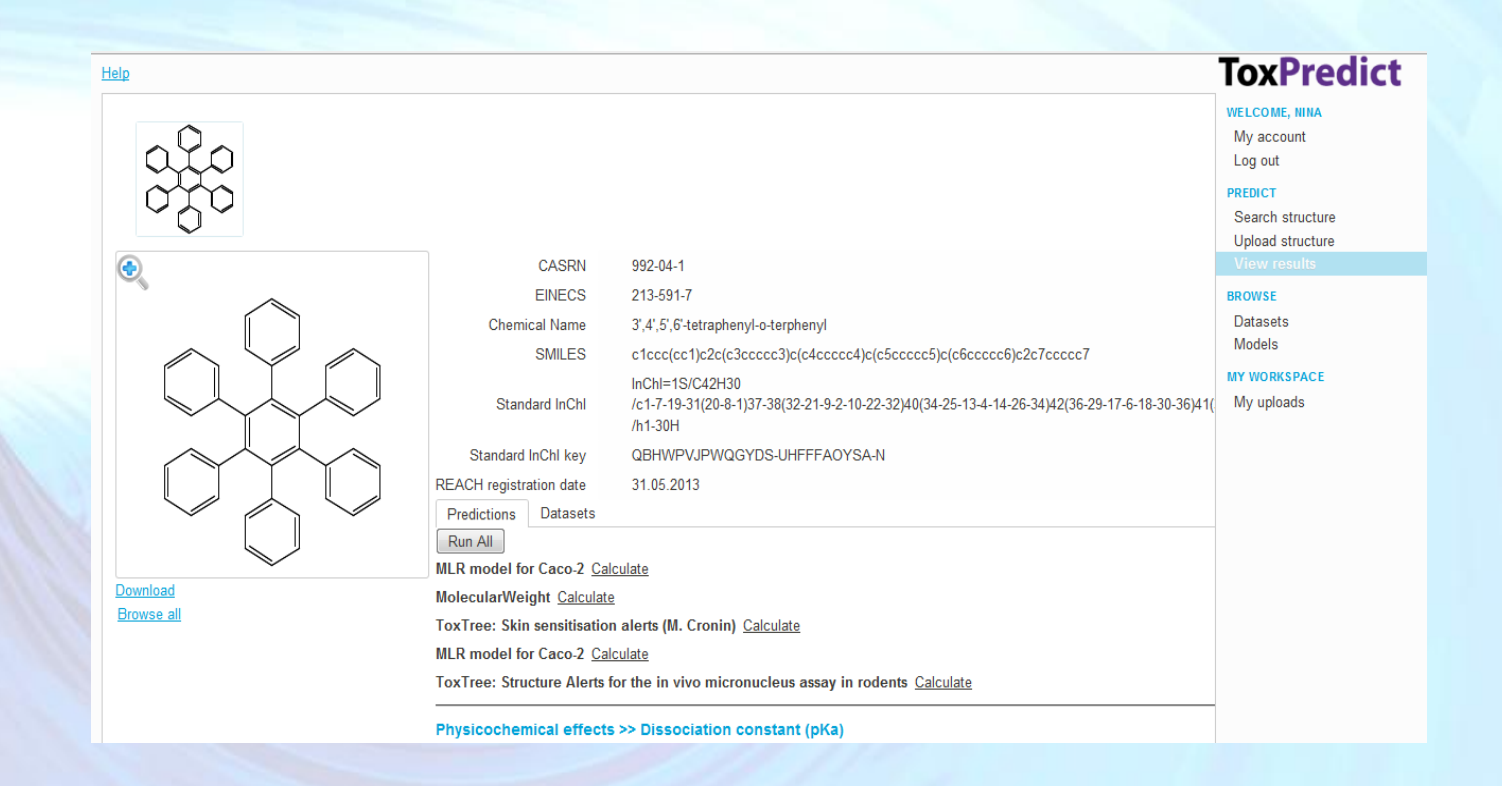

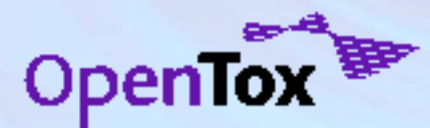

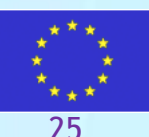

# "My uploads" page

Lists the files and structures uploaded by the currently logged-in user. If the dataset service allows protected datasets, the assigned access rights will allow access only to the creator of the resource. These could be changed later, but only by the creator.

| Help                                                                                                    |             |                    | ToxPredict                                                                                      |
|----------------------------------------------------------------------------------------------------|-------------|--------------------|-------------------------------------------------------------------------------------------------|
| My uploads My models Uploaded datasets Hide                                                                                                    |             |                    | WELCOME, NINA<br>My account<br>Log out                                                          |
| Datasets uploaded via ToxPredict Drawn and uploaded via ToxPredict Dataset URI: https://ambit.uni-plovdiv.bg:8443/ambit2/dataset/74709 Bookmark created on ;4/15/11 9:37 PM Bookmark created on ;4/15/11 9:37 PM Dataset columns Show Dataset access rights Show                                                                                                    | Predictions | Browse the dataset | PREDICT<br>Search structure<br>Upload structure<br>View results<br>BROWSE<br>Datasets<br>Medelo |
| Drawn and uploaded via ToxPredict<br>Dataset URI: https://ambit.uni-plovdiv.bg:8443/ambit2/dataset/74711<br>Bookmark created on id/20/11 1:05 PM<br>Bookmark created by nina<br>Dataset columns Show                                                                                                    | Predictions | Browse the dataset | My workspace<br>My uploads                                                                      |
| Delicy created by user: nina <u>Hide</u><br>Policy created by user: nina <u>Hide</u><br>Policy created by user: nina <u>Hide</u><br>Policy Created by user: nina <u>Hide</u><br>Policy Created by user: nina <u>Hide</u><br>Policy Created by User: nina <u>Hide</u><br>Policy Created by User: nina <u>Hide</u><br>Policy Created by User: nina <u>Hide</u><br>POLICE Policy Created by User: nina <u>Hide</u><br>POLICE Policy Created by User: nina <u>Hide</u><br>PUT allow<br>PUT allow<br>Applies to user nina [inclusive]<br>XML |             |                    |                                                                                                 |

The dataset service, used in the tutorial, doesn't allow protected resources. All structures uploaded today will become publicly accessible!

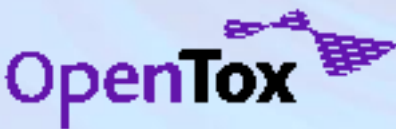

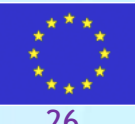

# "My uploads" page

The uploaded resources will be retained after log on. They could be reused on subsequent logon.

•Click on "Predictions" link to open the datasets into "View Results" page or

•Click on "Browse dataset" to view the structures and data in table mode.

| Help                                                                                                    | ToxPredict                                                                            |
|----------------------------------------------------------------------------------------------------|---------------------------------------------------------------------------------------|
| My uploads My models                                                                                                    | WELCOME, NINA                                                                         |
| Uploaded datasets Hide                                                                                                    | My account<br>Log out                                                                 |
| Datasets uploaded via ToxPredict Drawn and uploaded via ToxPredict Dataset URI: https://ambit.uni-plovdiv.bg:8443/ambit2/dataset/74709 Bookmark created on :4/16/11 9:37 PM Bookmark created by nina Dataset columns Show Dataset columns Show Dataset access rights Show                         | PREDICT<br>Search structure<br>Upload structure<br>View results<br>BROWSE<br>Datasets |
| Drawn and uploaded via ToxPredict Dataset URI: https://ambit.uni-plovdiv.bg:8443/ambit2/dataset/74711 Bookmark created on :/420/11 1:05 PM Bookmark created by nina Detected to external of them Browse the dataset                                                                               | Models<br>MY WORKSPACE<br>My uploads                                                  |
| Dataset columns <u>Snow</u><br>Dataset access rights <u>Hide</u>                                                                                                    |                                                                                       |
| Policy created by user: nina Hide<br>Policy ID: httpsambit.uni-plovdiv.bg8443ambit2dataset74711GETPUTPOSTDELETE<br>Rule tr1<br>Resource https://ambit.uni-plovdiv.bg:8443/ambit2/dataset/74711<br>POST allow<br>GET allow<br>DELETE allow<br>PUT allow<br>Applies to user nina [inclusive]<br>XML |                                                                                       |

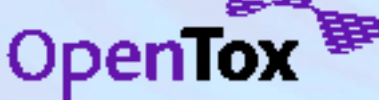

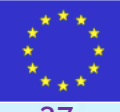

#### End of exercises.

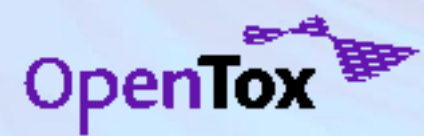

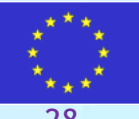

#### **Behind the scenes**

The following slides present a more in-depth overview of ToxPredict's workflow and provide some more details on its interactions with OpenTox webservices which are taking place behind the scenes and without requiring any enduser intervention;

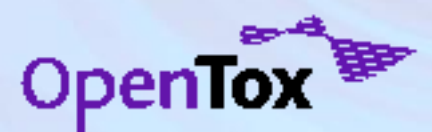

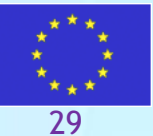

#### **OpenTox framework**

- OpenTox API
  - The way applications talk to each other
  - The way developers talk to applications
  - <u>http://opentox.org/dev/apis/api-1.1</u>
- The basic building blocks:
  - data, chemical structures, algorithms and models.
- Functionality offered
  - build models,
  - apply models,
  - validate models,
  - access and query data in various ways.
- Technologies
  - REST style web services
  - RDF for description of resources
  - Links to existing and newly developed ontologies (mainly to describe metadata) about resources

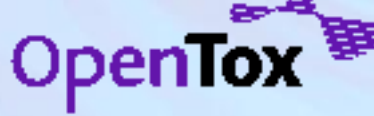

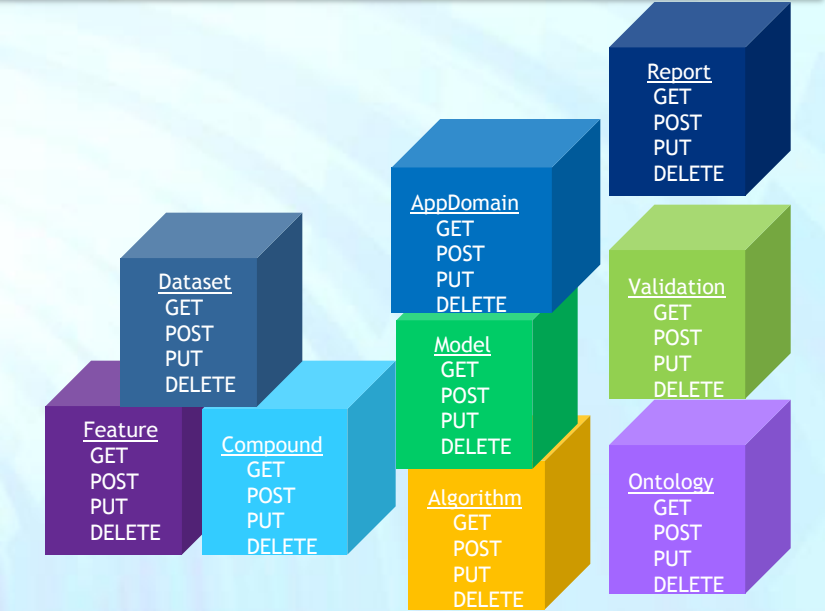

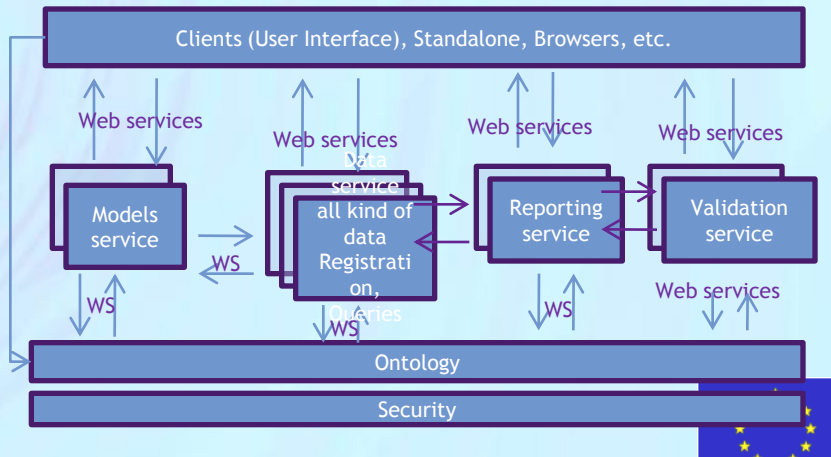

30

#### Build a predictive model (ToxCreate)

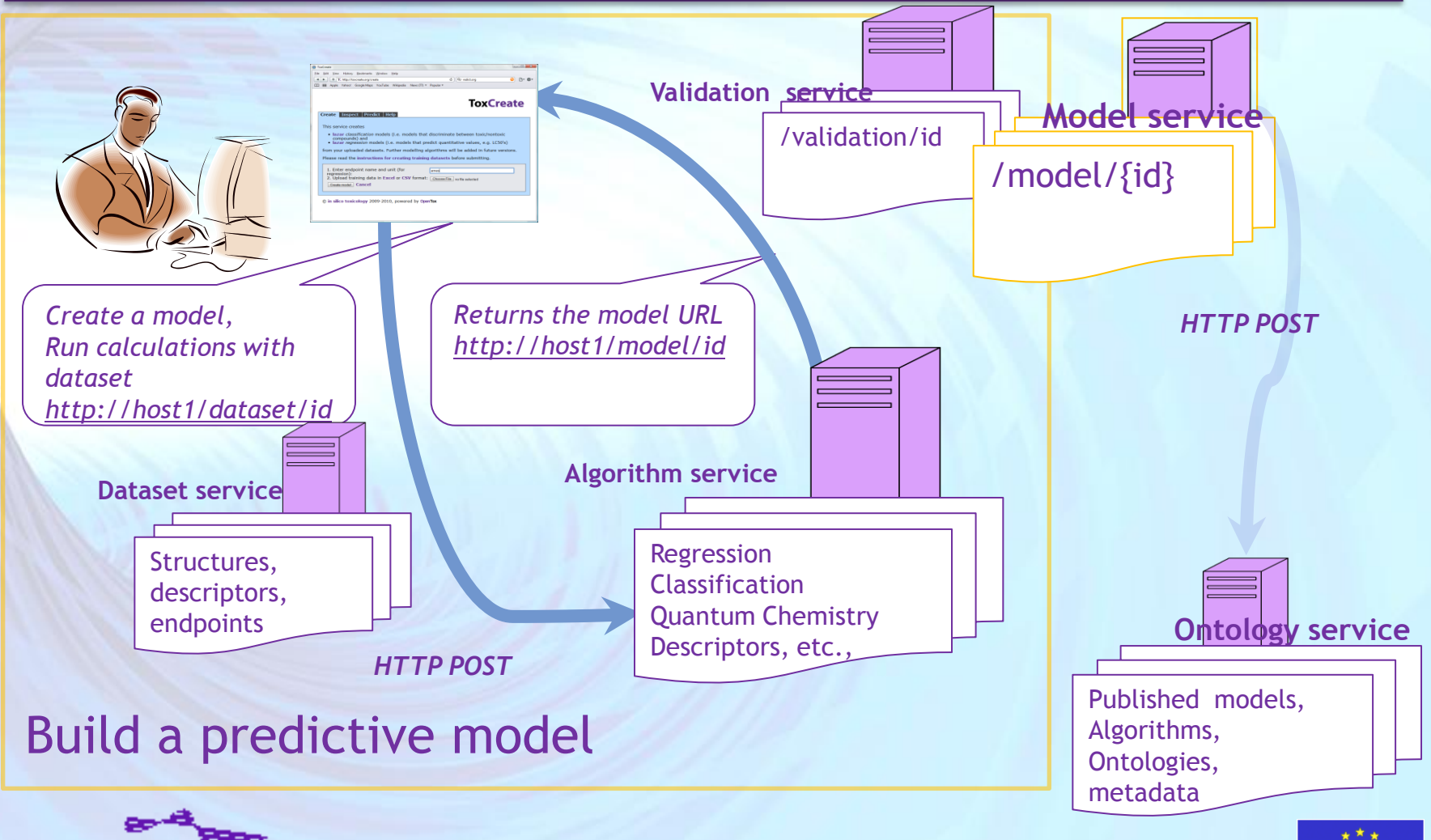

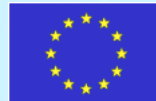

# Apply predictive models (ToxPredict)

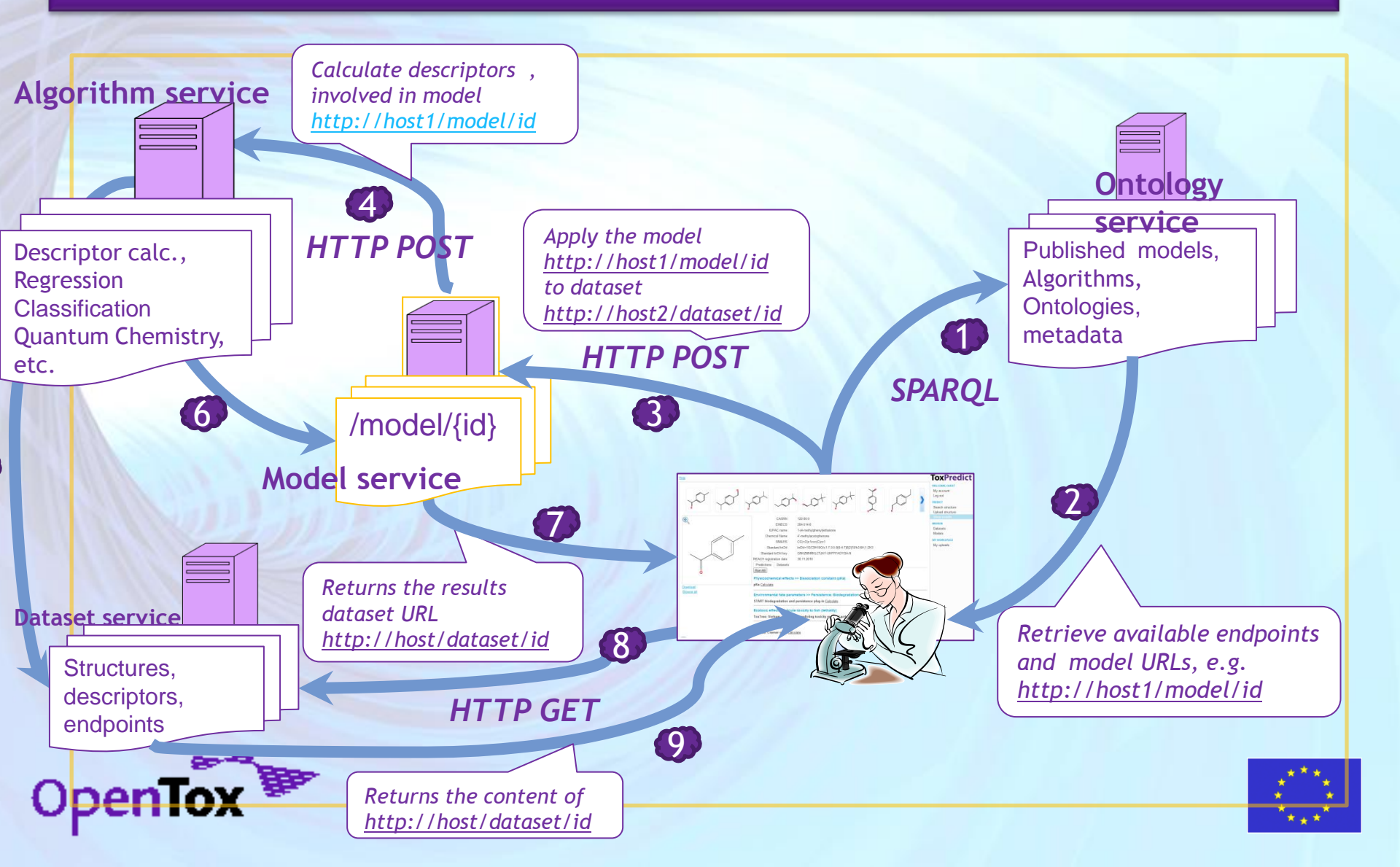

#### ToxPredict: Step 1 (Select structure(s))

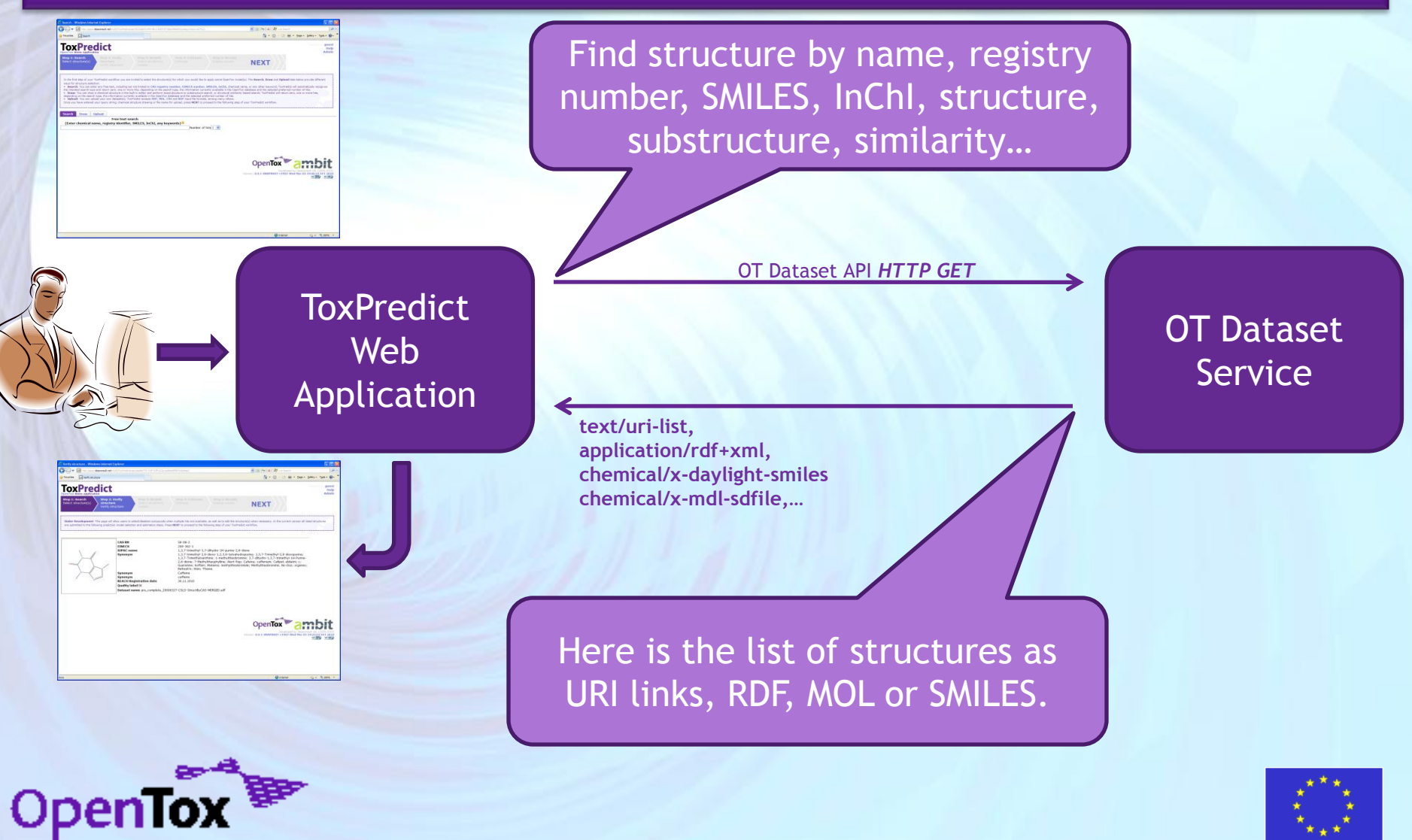

Ideaconsult Ltd.

#### ToxPredict: Step 2 (Verify structure(s))

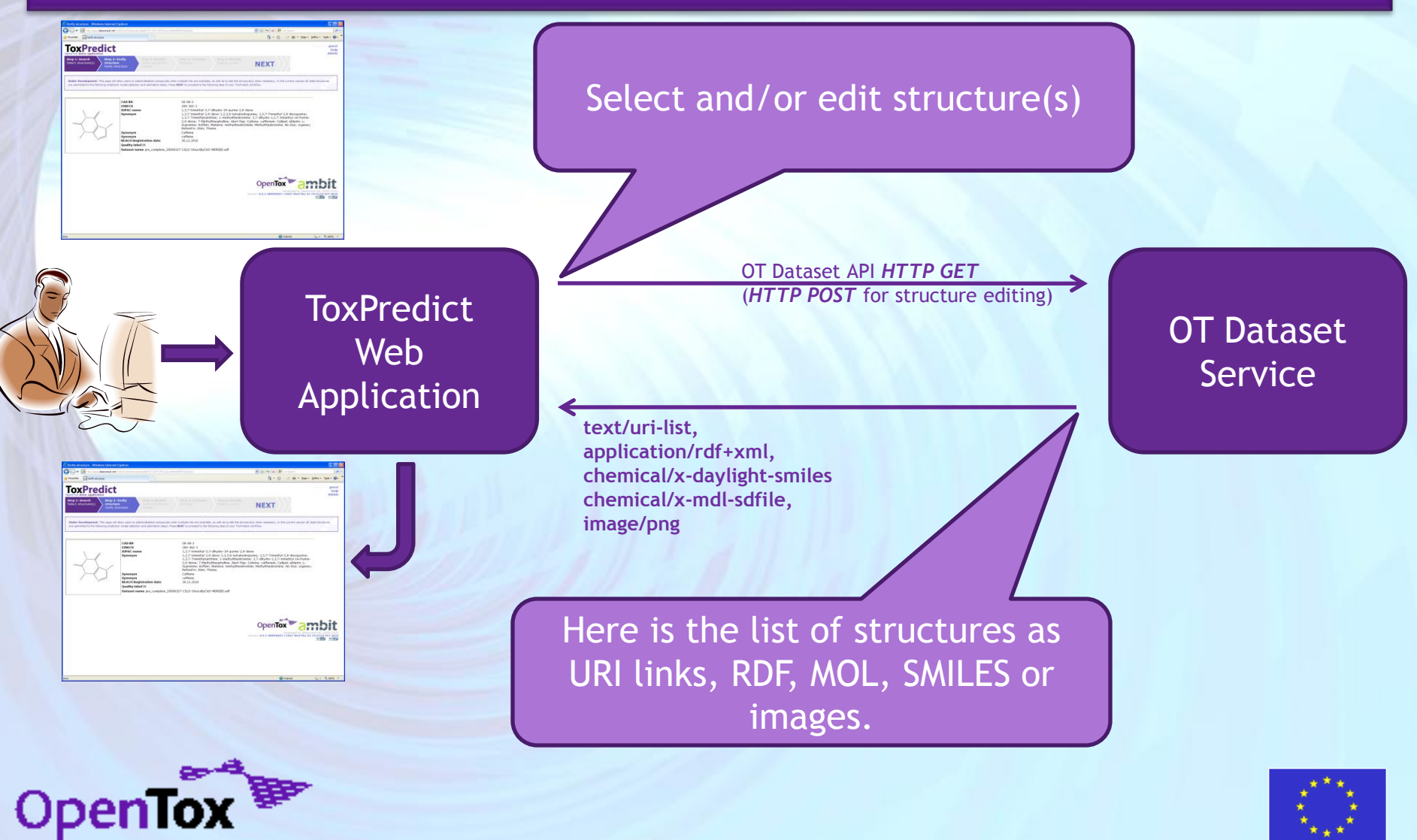

Ideaconsult Ltd.

#### ToxPredict: Step 3 (Select model(s))

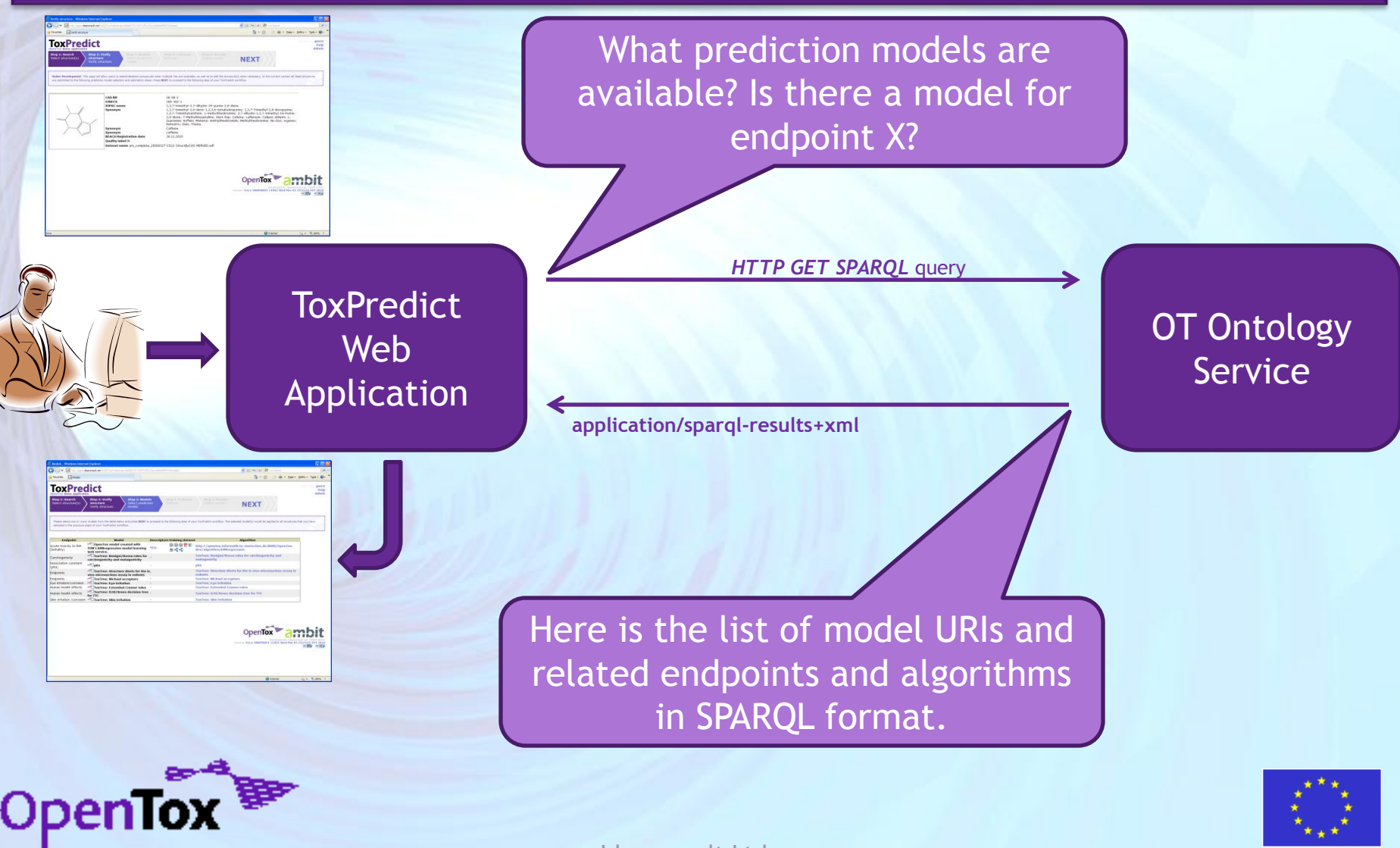

Ideaconsult Ltd.

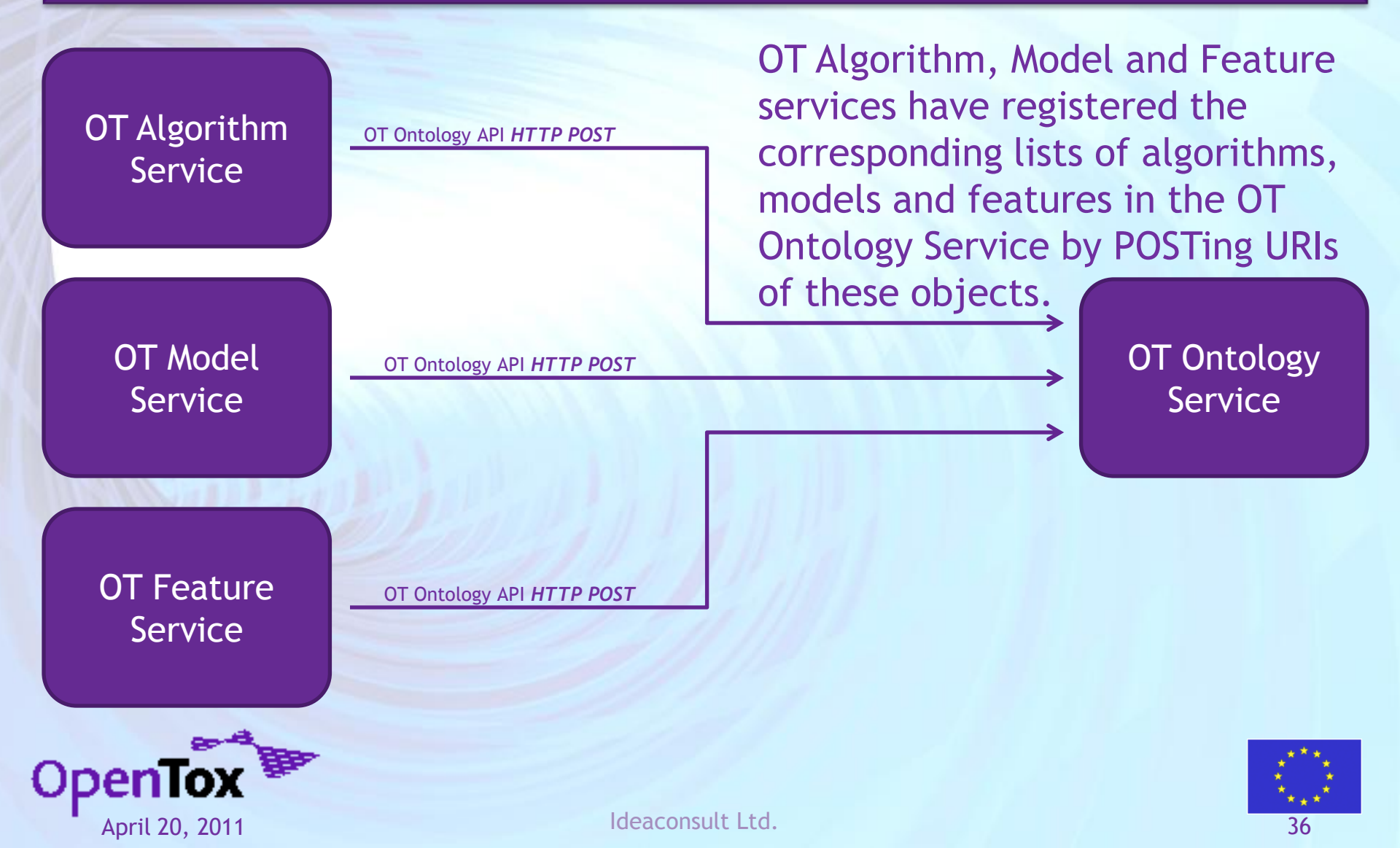

#### ToxPredict: Step 4 (Estimate)

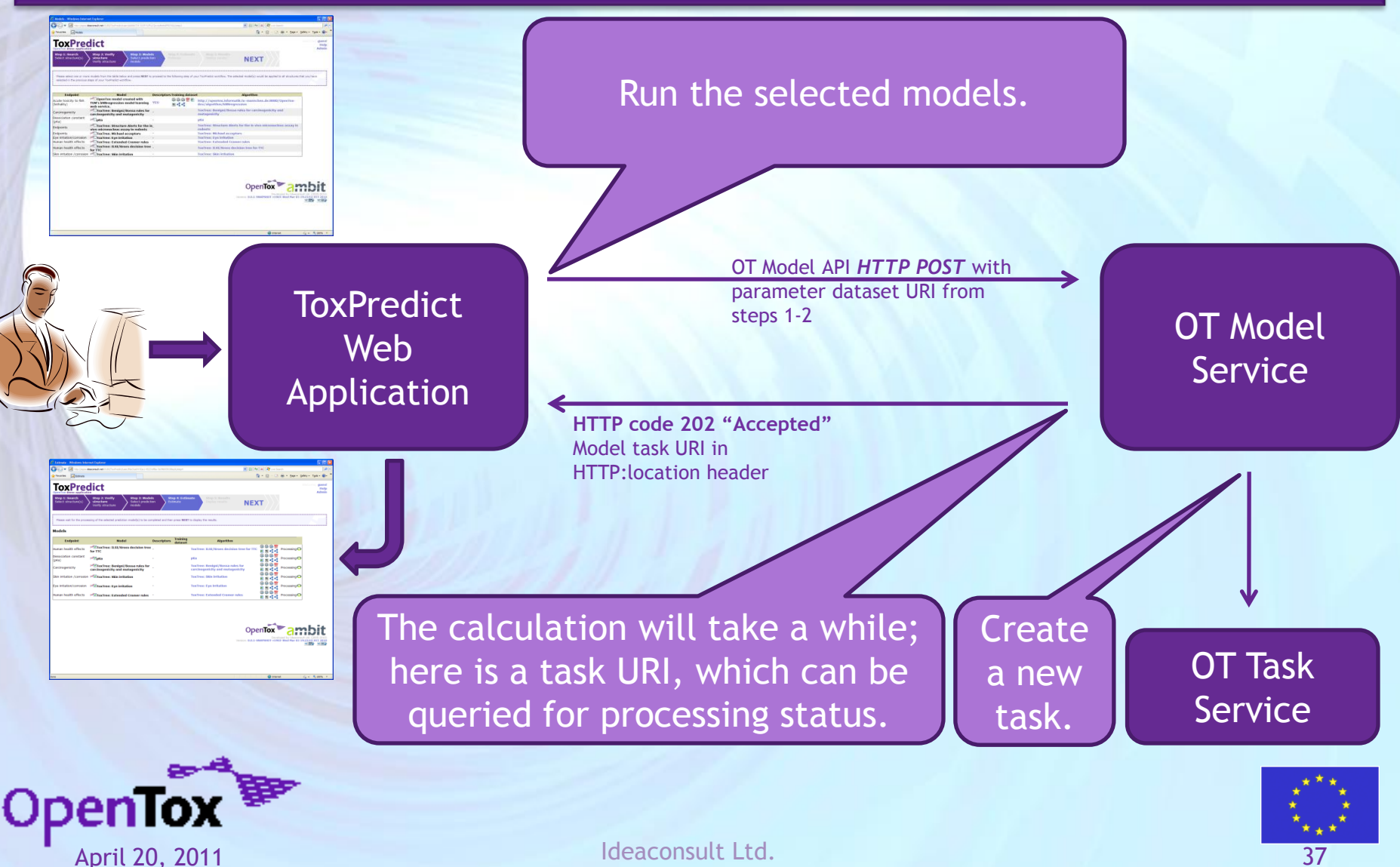

#### ToxPredict: Step 4 (Estimate)

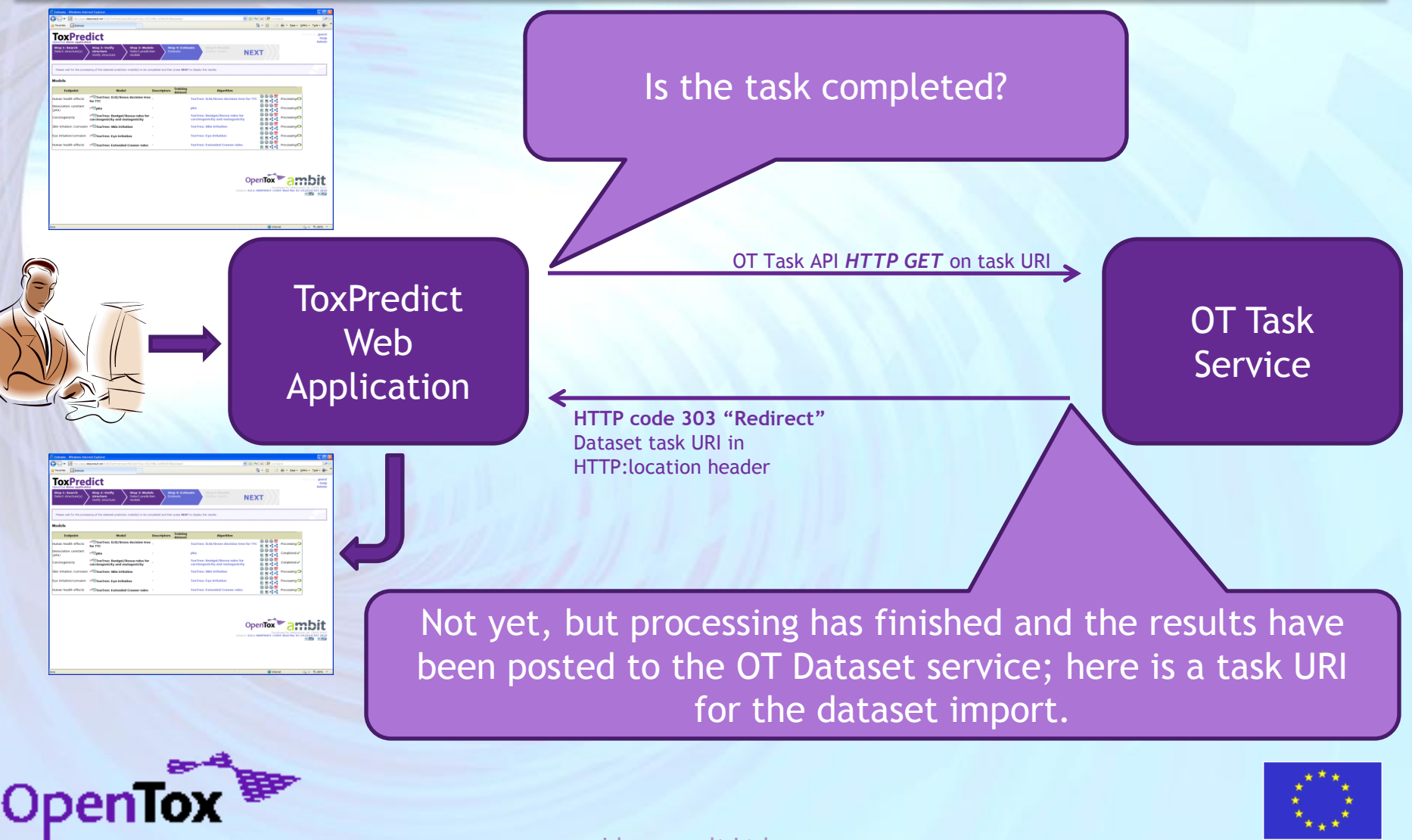

Ideaconsult Ltd.

#### ToxPredict: Step 4 (Estimate)

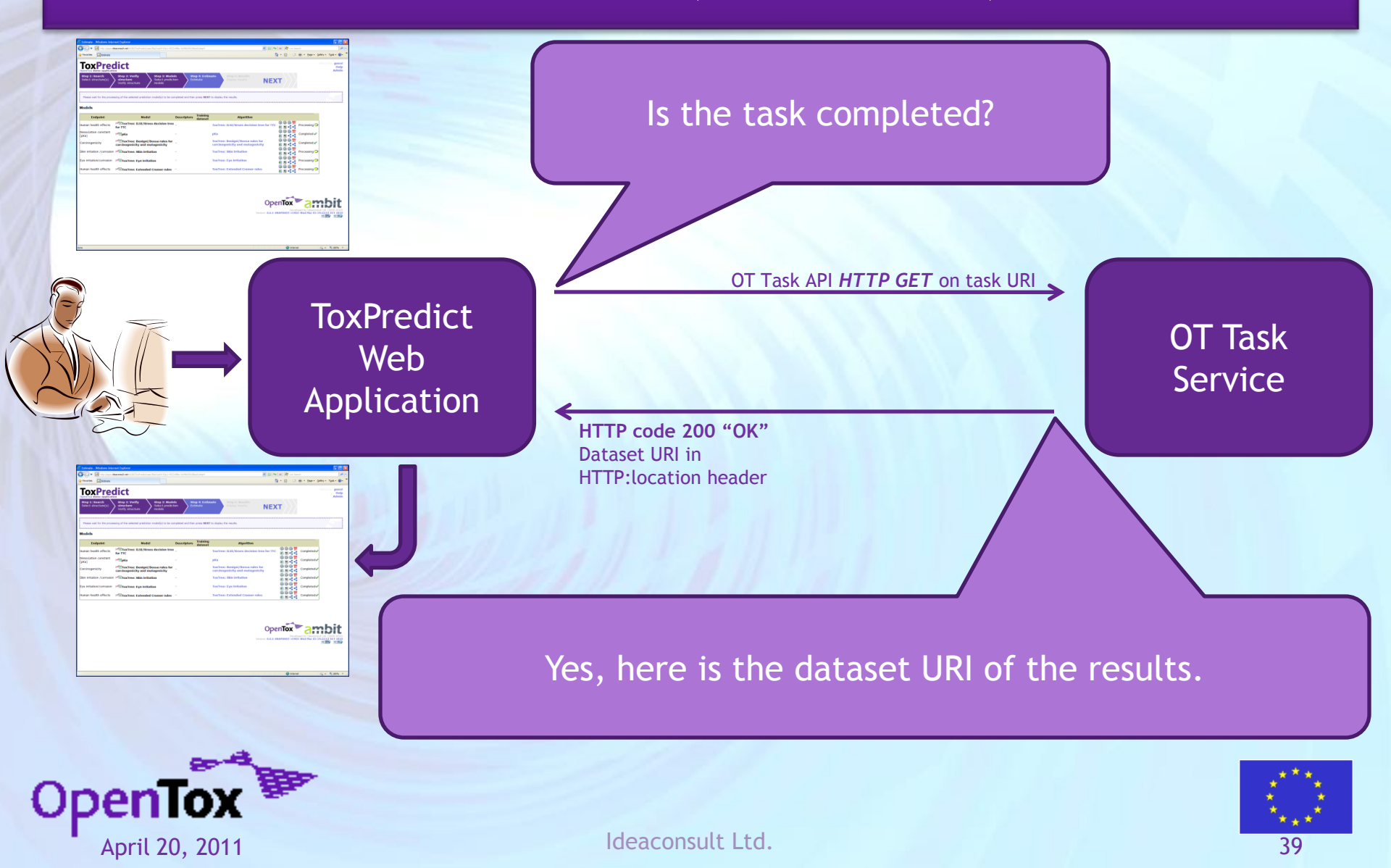

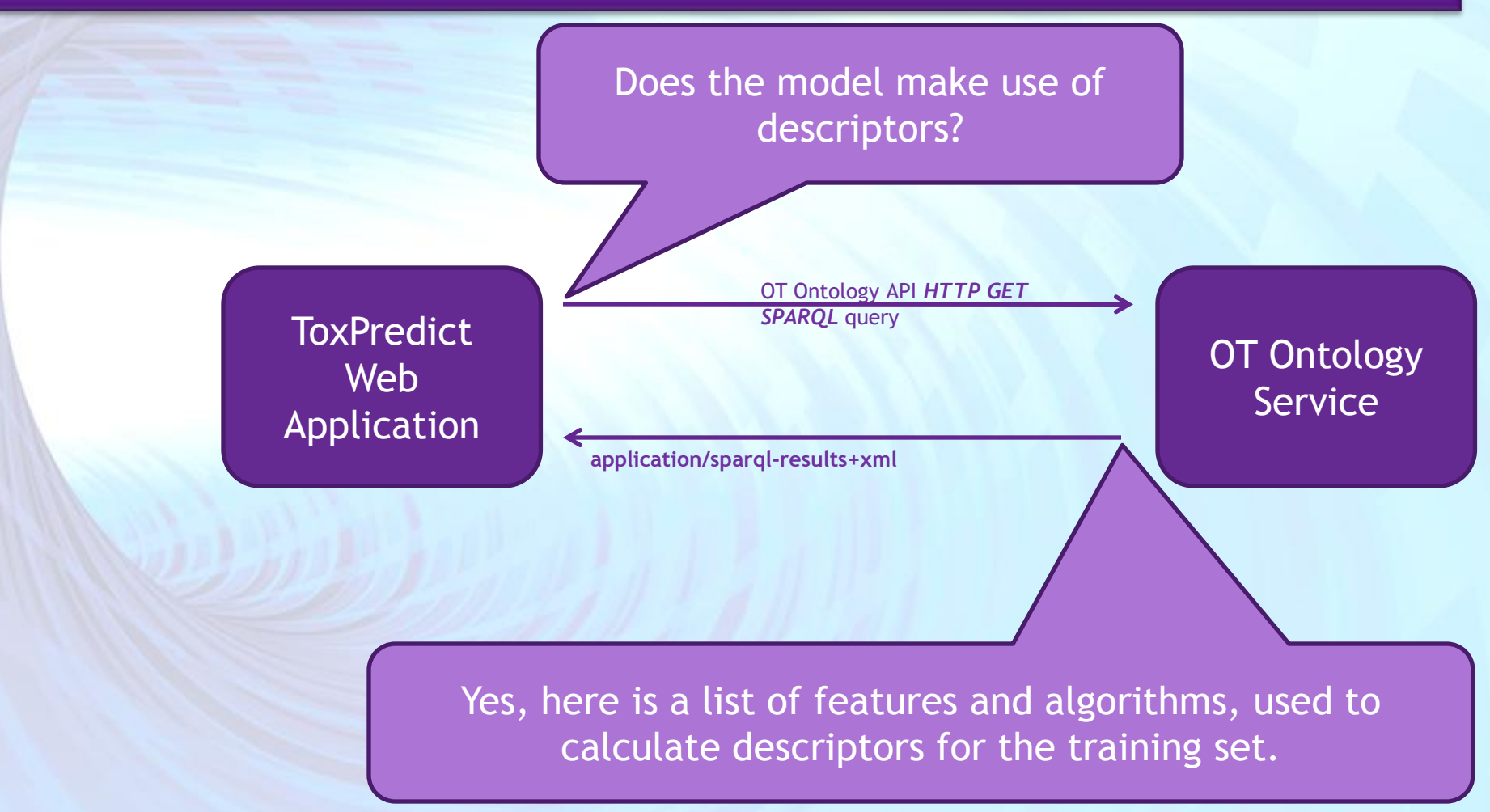

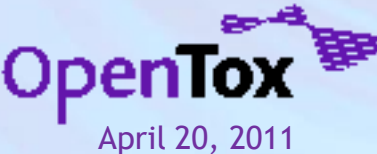

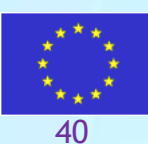

Ideaconsult Ltd.

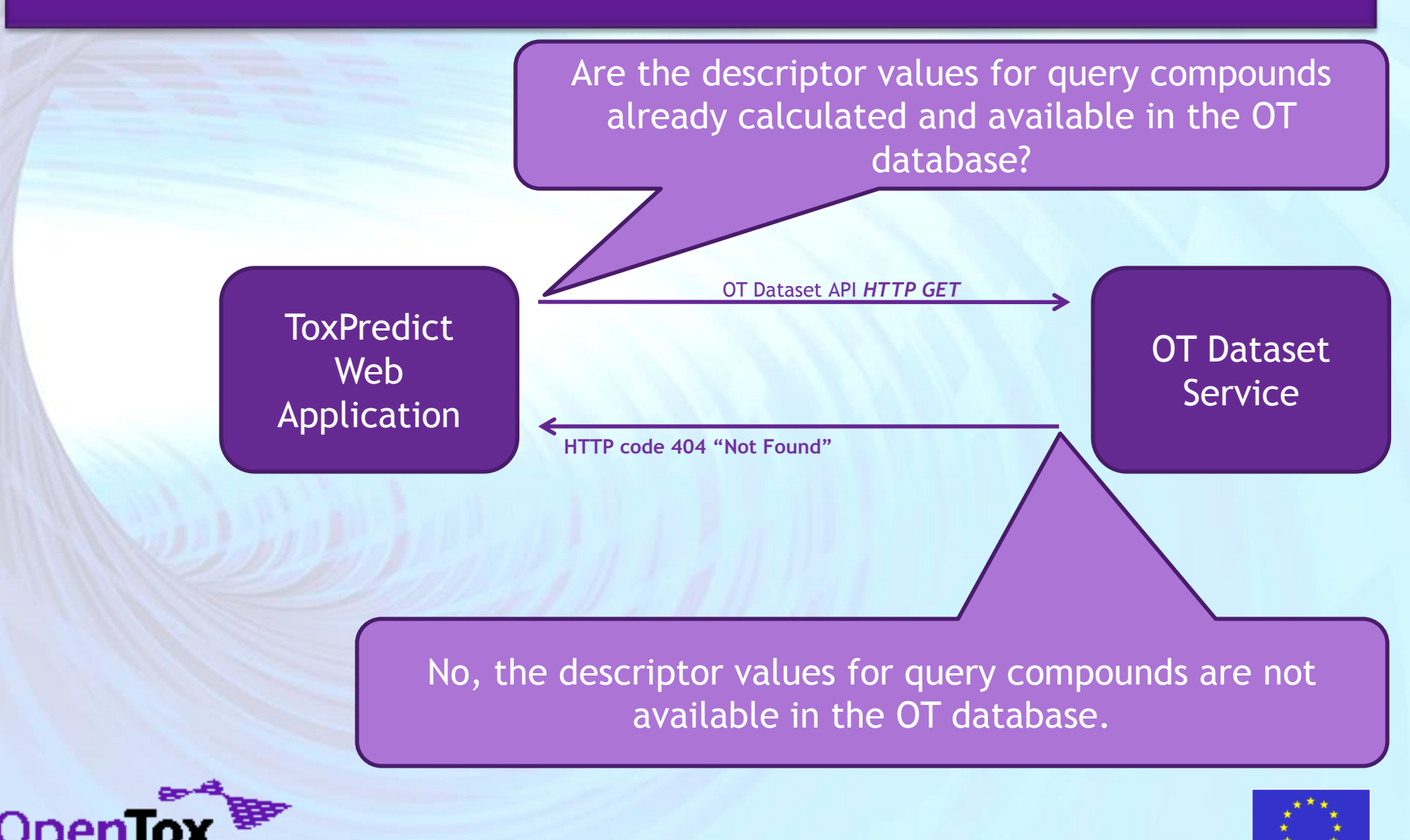

Ideaconsult Ltd.

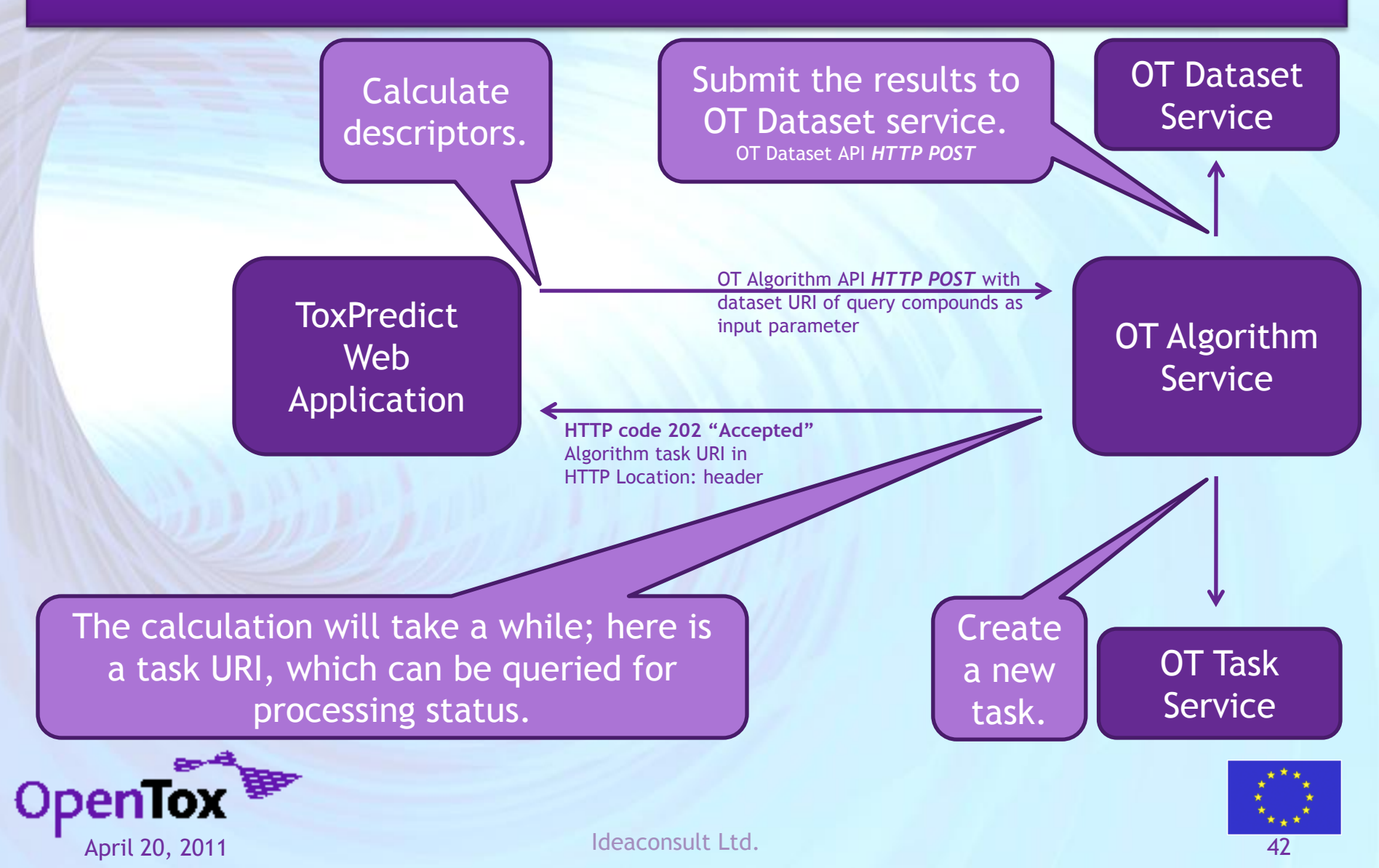

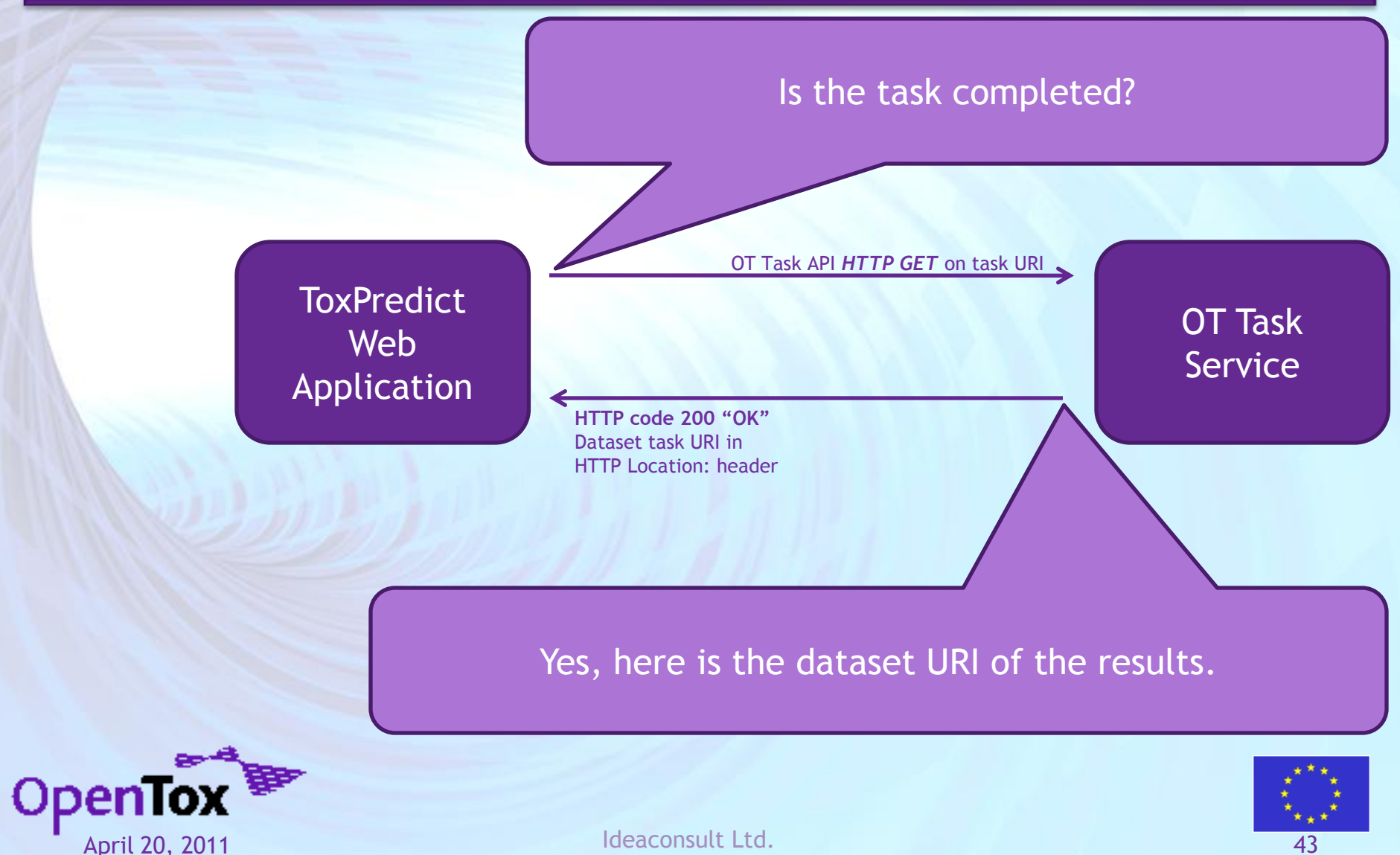

Ideaconsult Ltd.

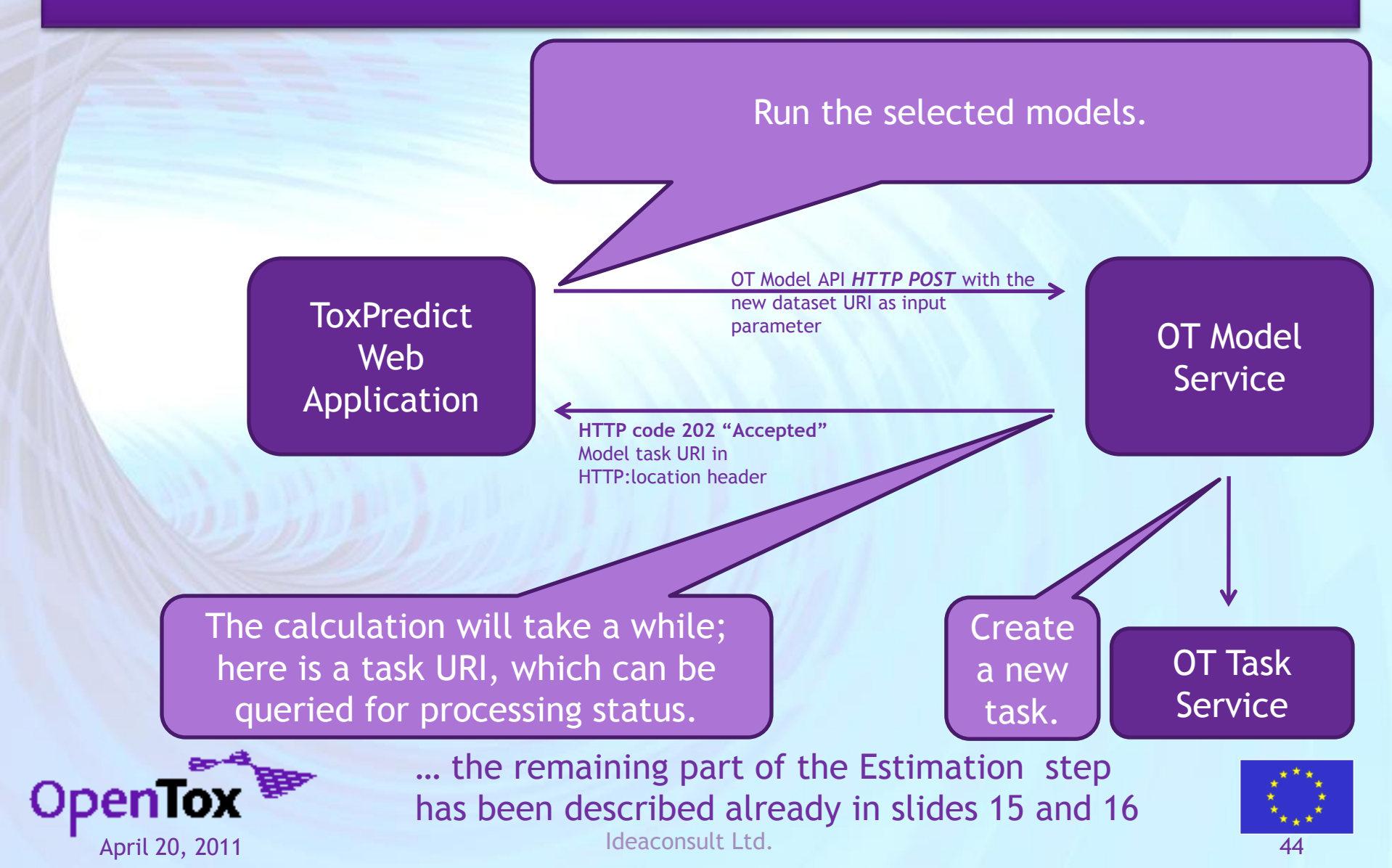

#### ToxPredict: Step 5 (Display results)

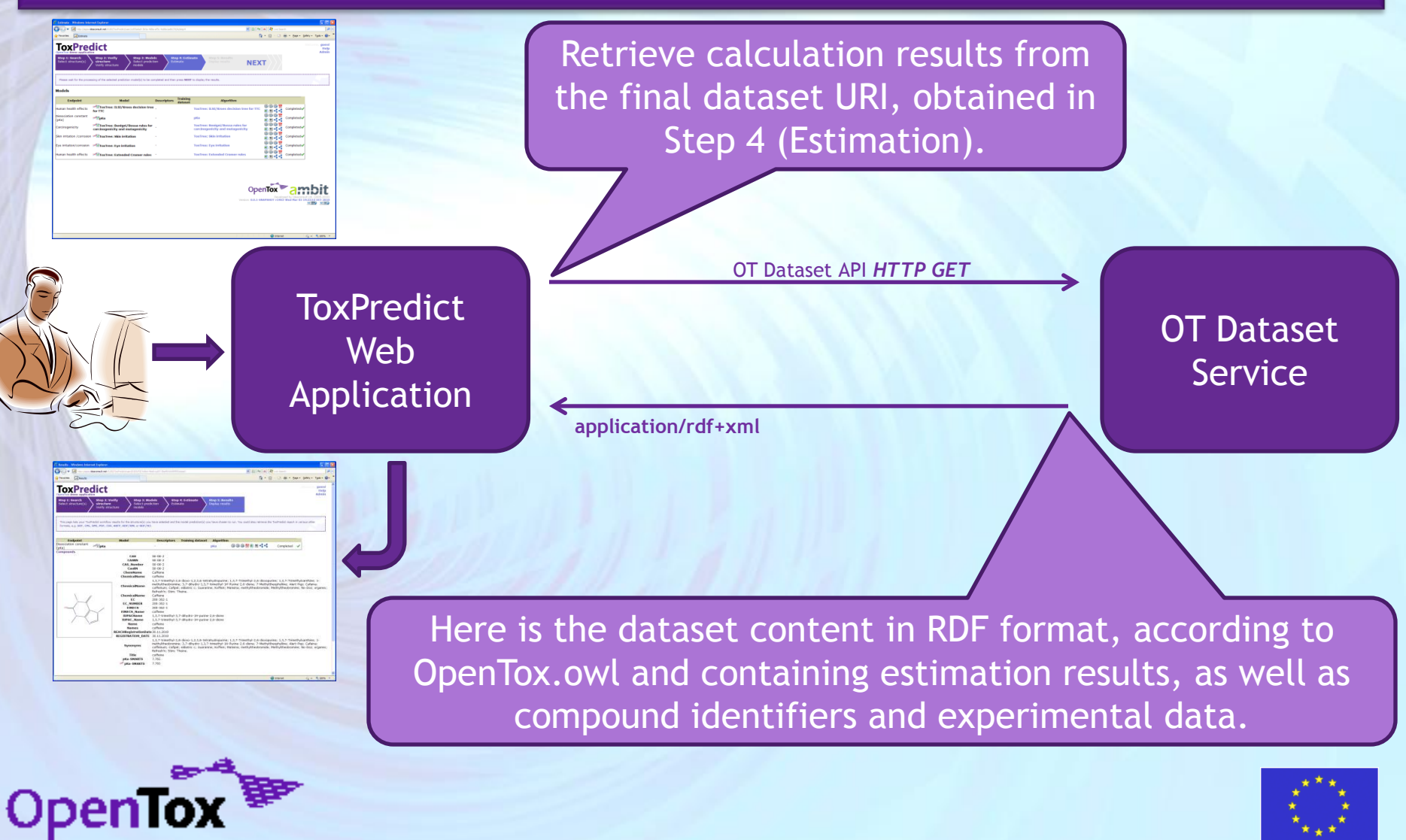

Ideaconsult Ltd.

#### Linked resources: Compound, Algorithm, Model, Dataset, Features

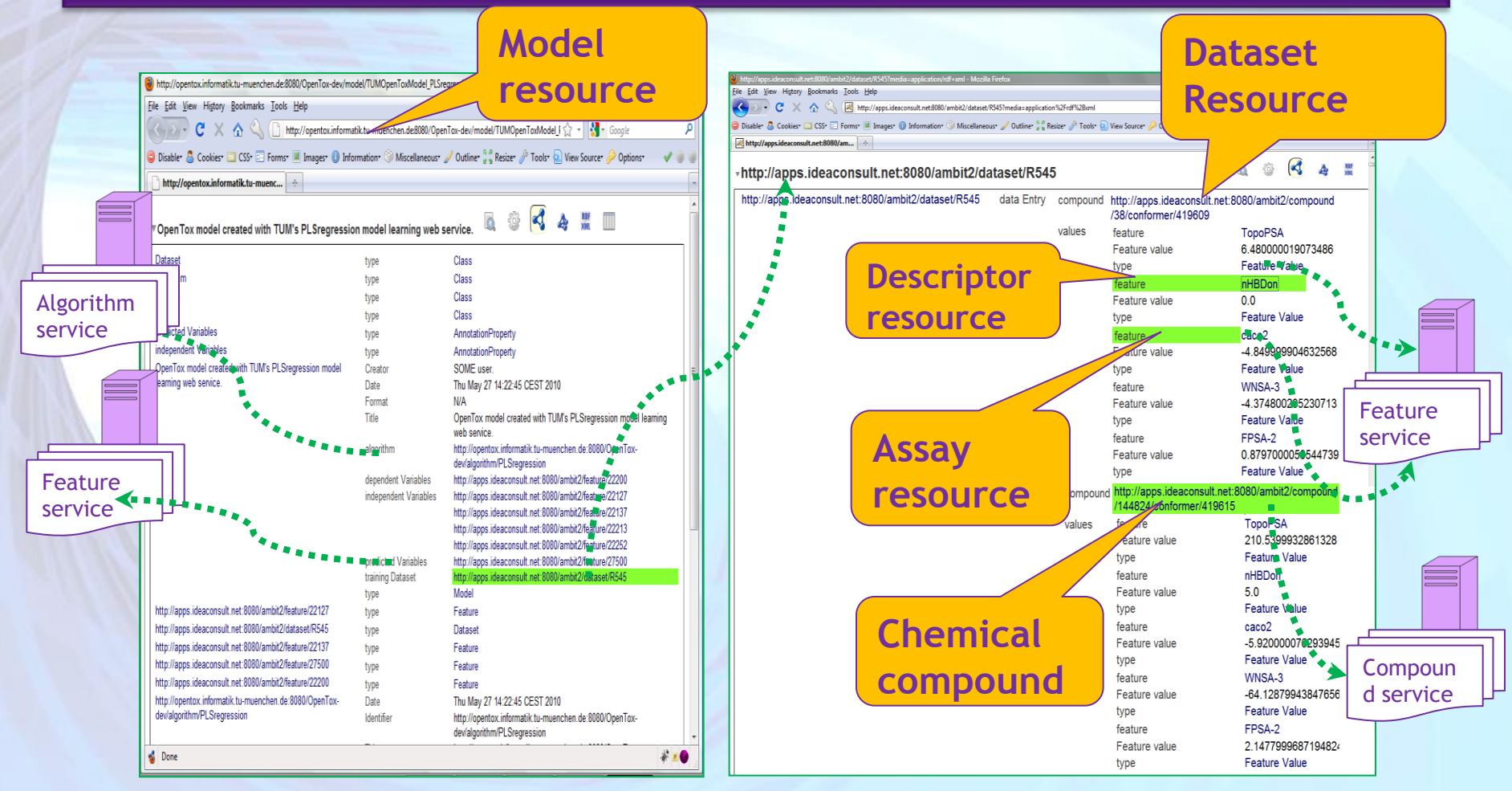

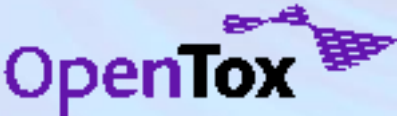

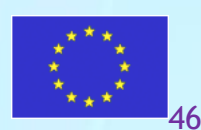

#### Linked resources: Compound, Algorithm, Model, Dataset, Features

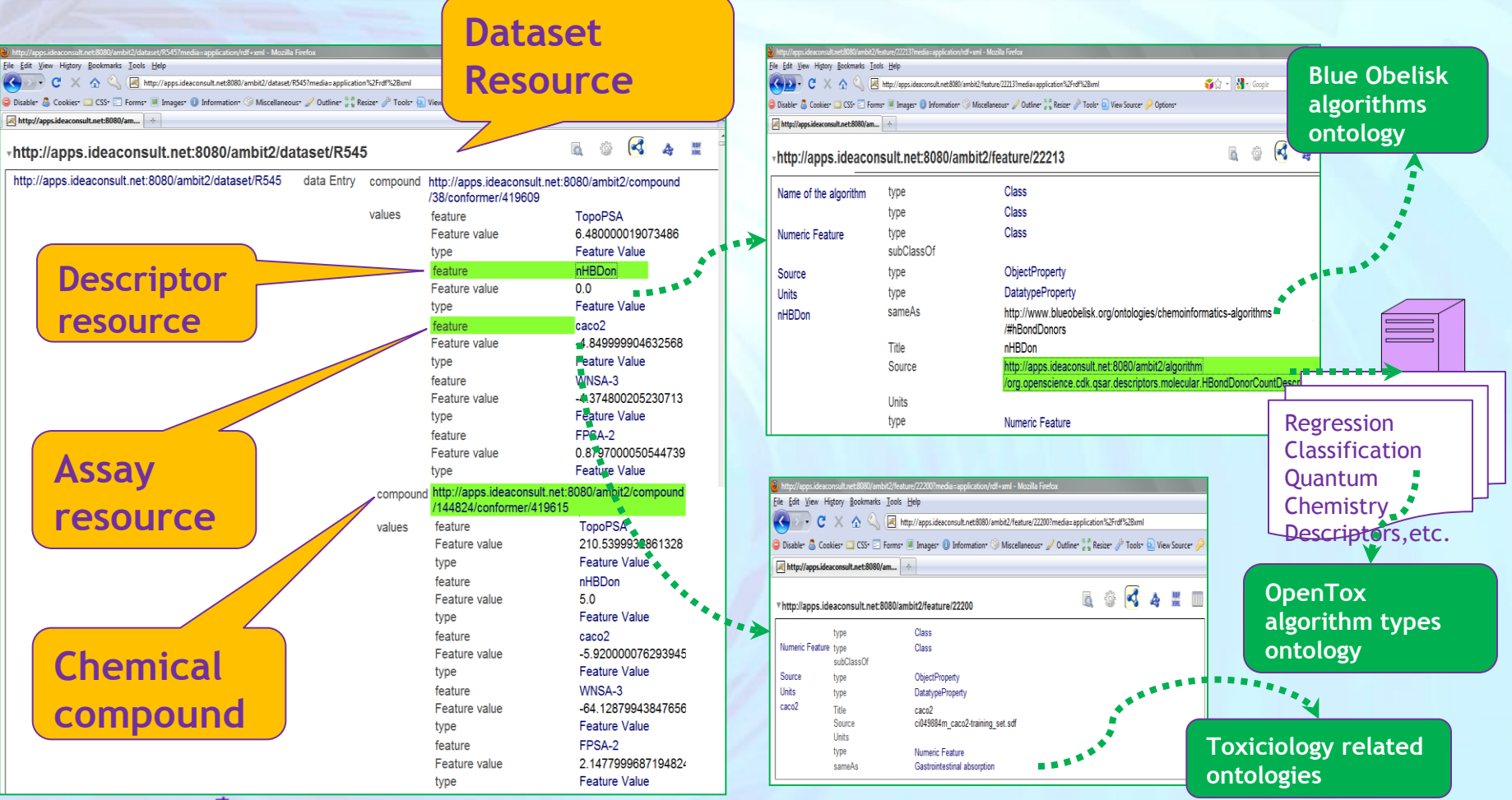

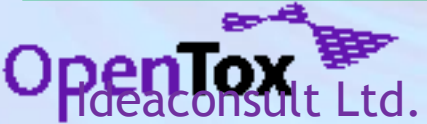

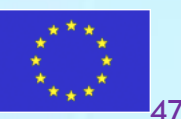